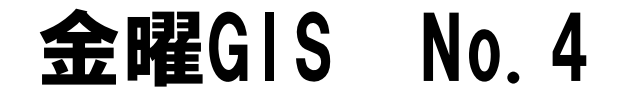

# **宗教マップの作図と分析** 宗教は国境を越える

©Fuji East Geography 2021

### 1. 作業フォルダの中身の確認 (デスクトップに移したら確認を)

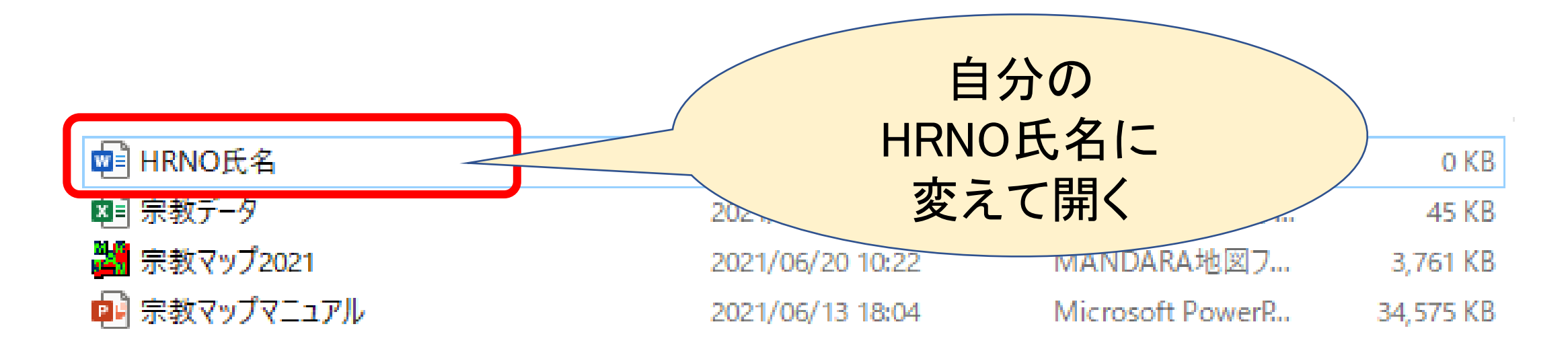

### 課題A.国別宗教人口図の連続表示 課題:異なる宗教の分布図を描き、連続表示させなさい

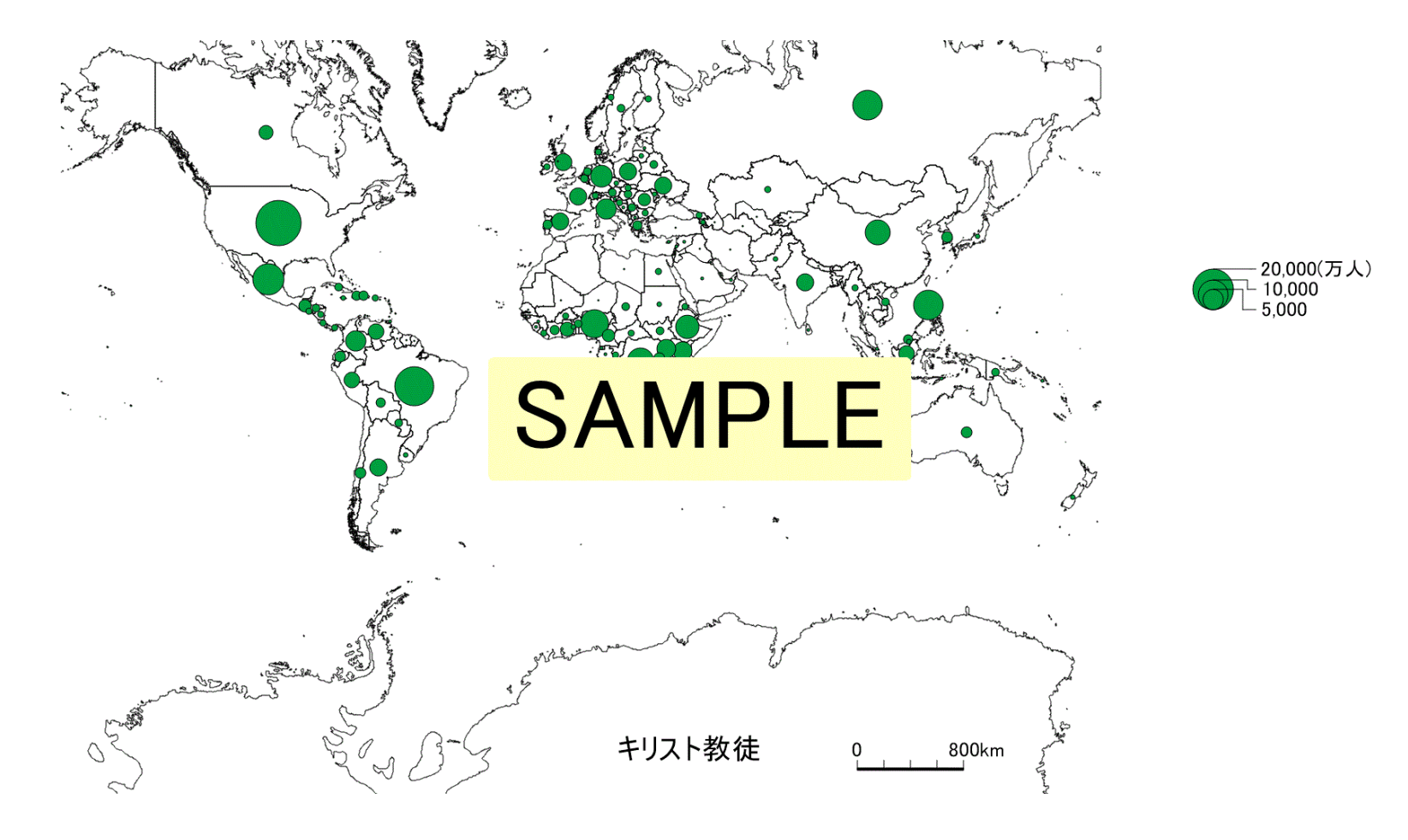

## (1) MANDARAファイルを開きます

| 🖷 HRNO氏名     | 2021/06/20 10:26 | Microsoft Word    | 0 KB      |
|--------------|------------------|-------------------|-----------|
| 💶 宗教データ      | 2021/06/20 10:21 | Microsoft Excel ワ | 45 KB     |
| 👪 宗教マップ2021  | 2021/06/20 10:22 | MANDARA地図7        | 3,761 KB  |
| 🔃 宗教マップマニュアル | 2021/06/13 18:04 | Microsoft PowerR  | 34,575 KB |

# (2)「キリスト教徒」を選択

| 🖥 宗教マッノ2021.mdr | mz                                                          |          | _                  | □ ; |  |
|-----------------|-------------------------------------------------------------|----------|--------------------|-----|--|
| ファイル(F) 編集(E)   | 分析(A) ツール(T)                                                | ヘルプ(H)   |                    |     |  |
|                 | 描述                                                          | 回開始      |                    |     |  |
| ■データ表示モー        | *                                                           |          |                    |     |  |
| 対象レイヤ           | レイヤWorld_Co                                                 | ountries |                    | ~   |  |
| ■単独表示           | ÷€−⊧                                                        |          |                    |     |  |
| データ項目           | 1:国名                                                        |          |                    | ~   |  |
|                 | <u>2:キリスト教徒</u>                                             |          |                    | ]   |  |
|                 | 4:無宗教者<br>4:無宗教者<br>5:ヒントゥー教徒<br>6:仏教徒<br>7:土着宗教<br>8:ユタヤ教徒 | đ        |                    | h   |  |
| 記号モード           | 9:その110<br>10:ト ータル                                         |          |                    |     |  |
| <b>大</b> きざ     | 数 回転                                                        | 棒の高さ     | A<br><sub>文字</sub> |     |  |

## (3)「記号の大きさ」を変えます

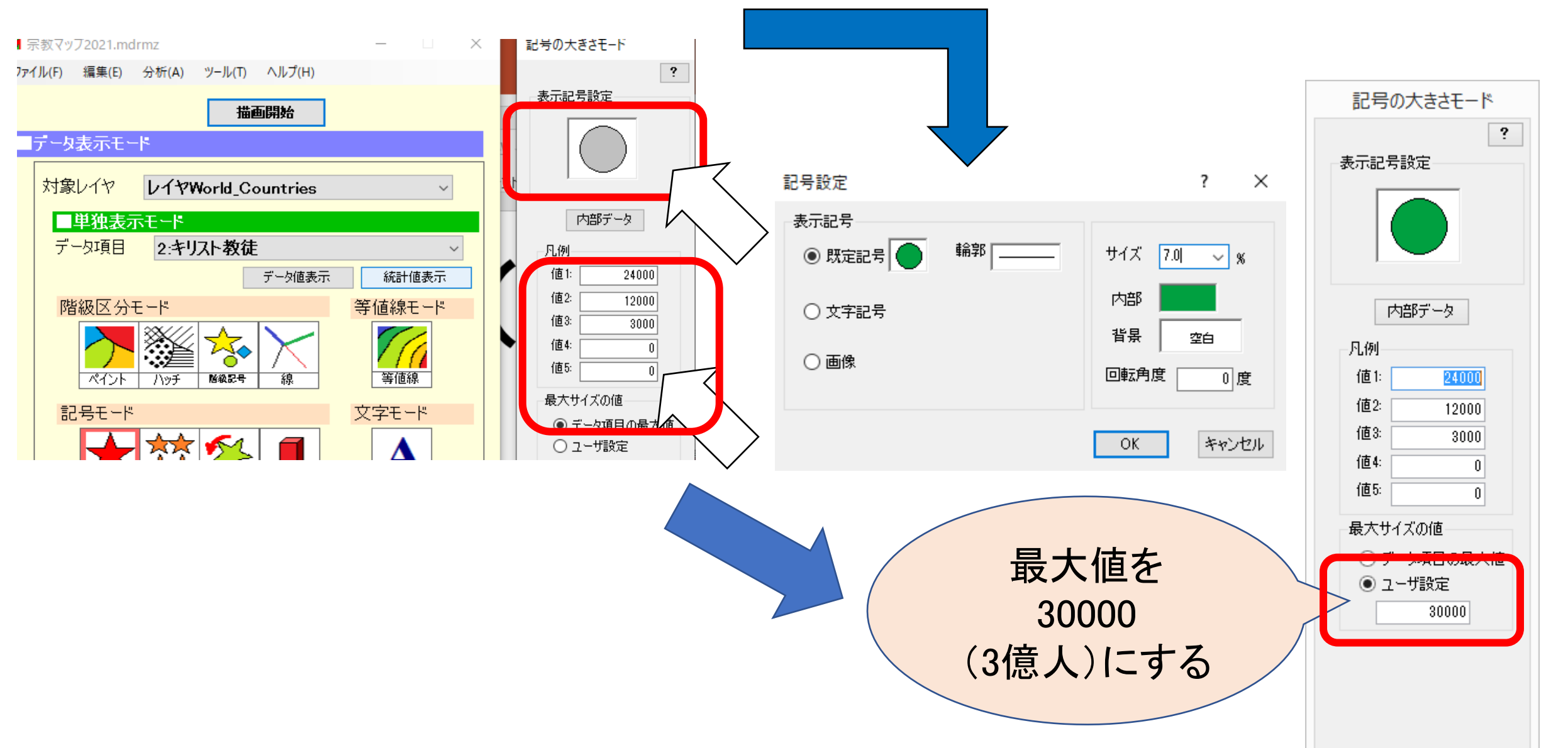

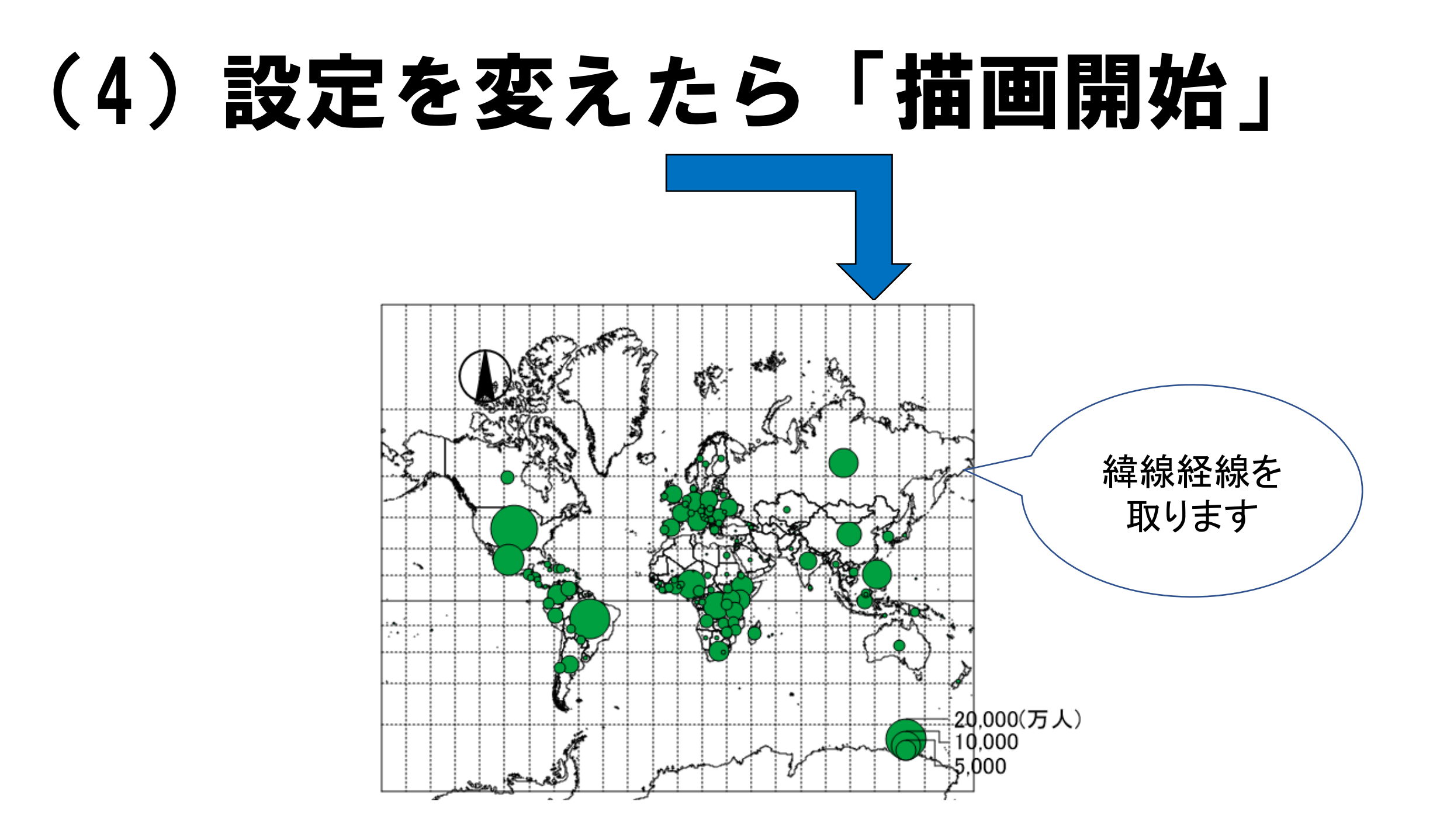

### (5)「連続表示にセット」を選択します

| 記号モード<br>大きさ 数 回転 棒の高さ                        |          |
|-----------------------------------------------|----------|
| ■ <mark>複数表示モード</mark><br>▲ ▲ ↓<br>ガラフ ラベル 移動 | 重ね合わせセット |
| ■複合表示モード                                      | 連続表示セット  |
|                                               |          |

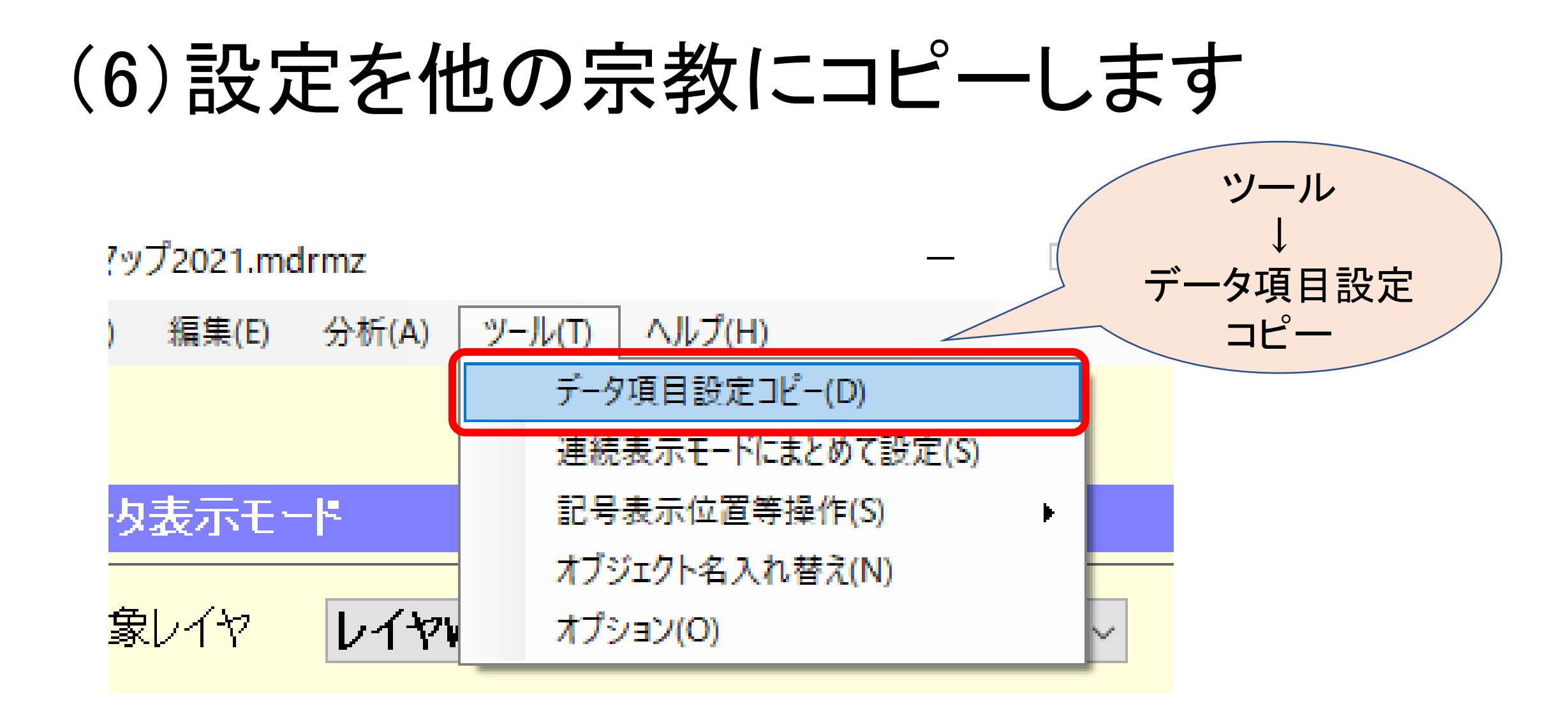

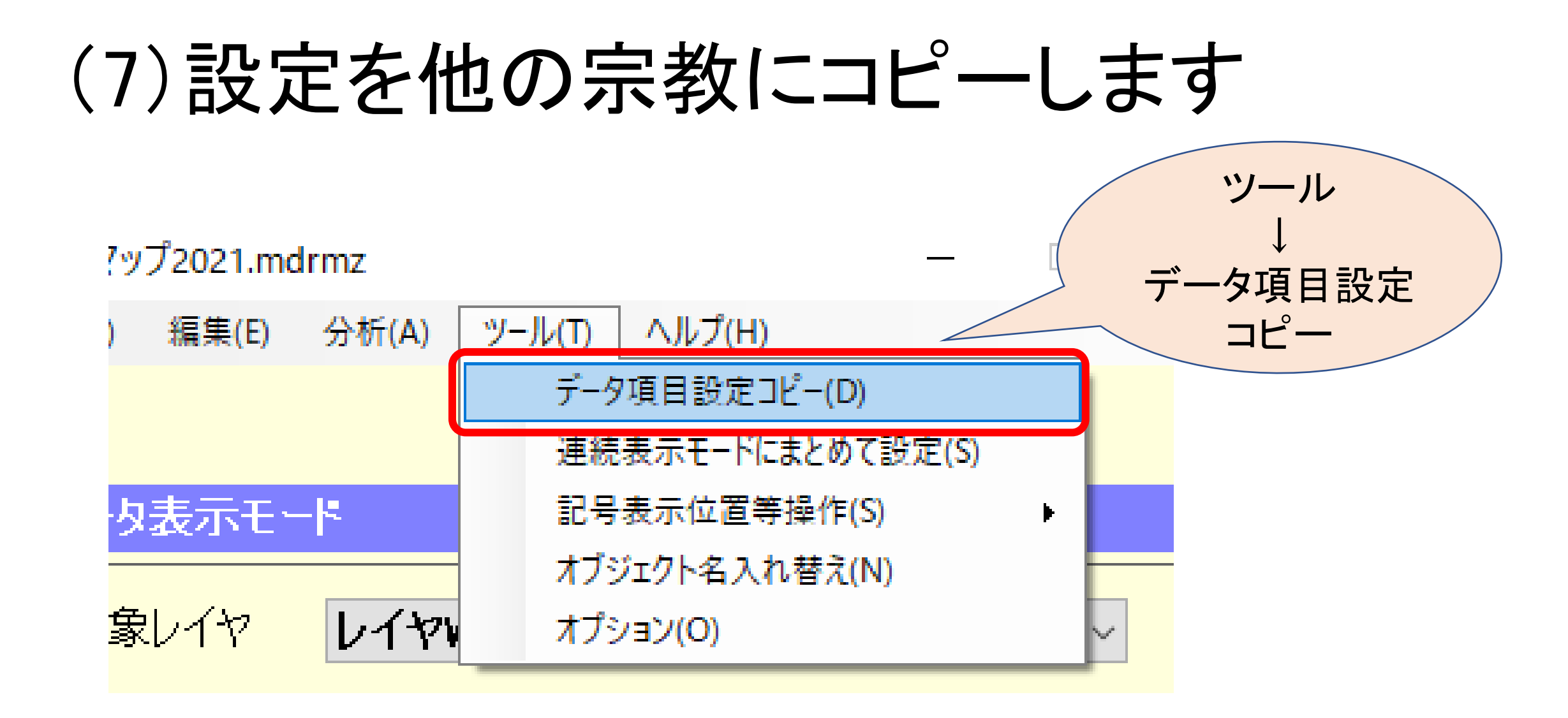

### (8)設定を他の宗教にコピーします

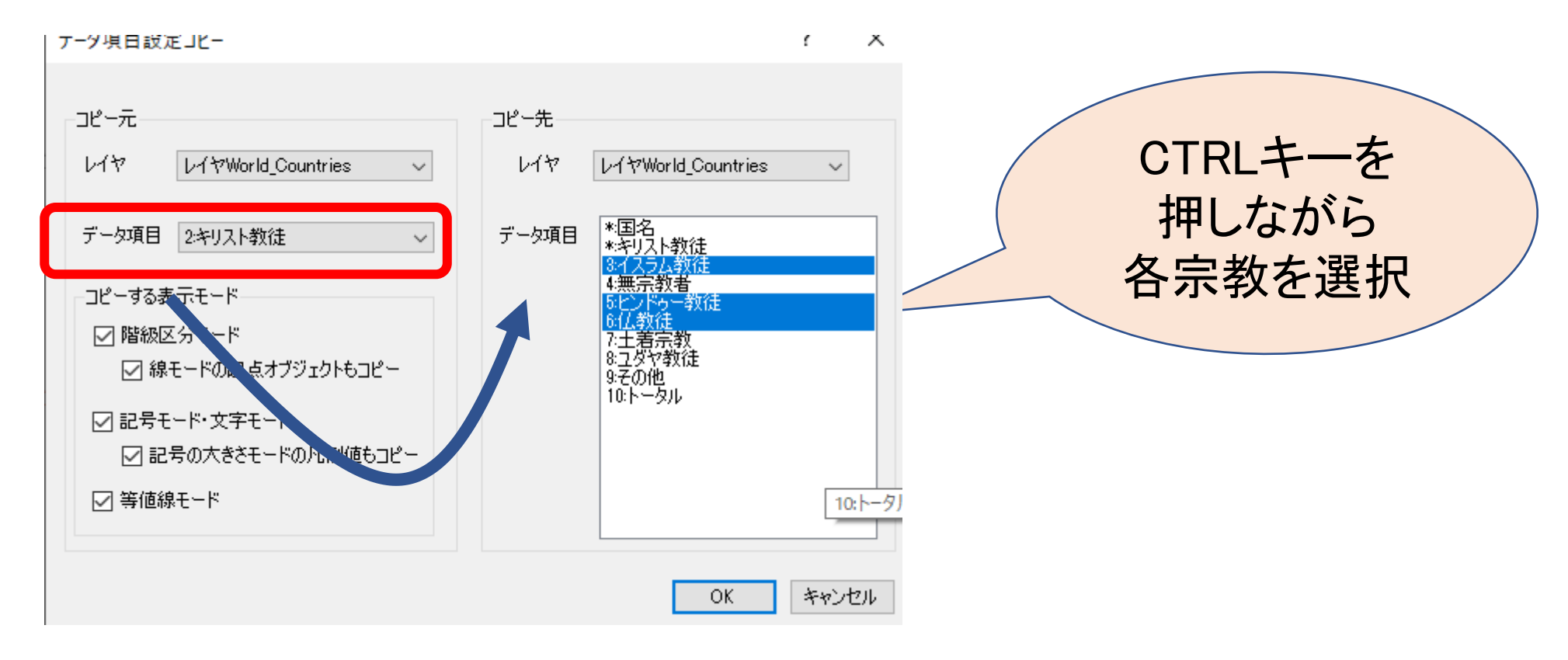

### (9)各宗教を開き、〇の中の色を変えます

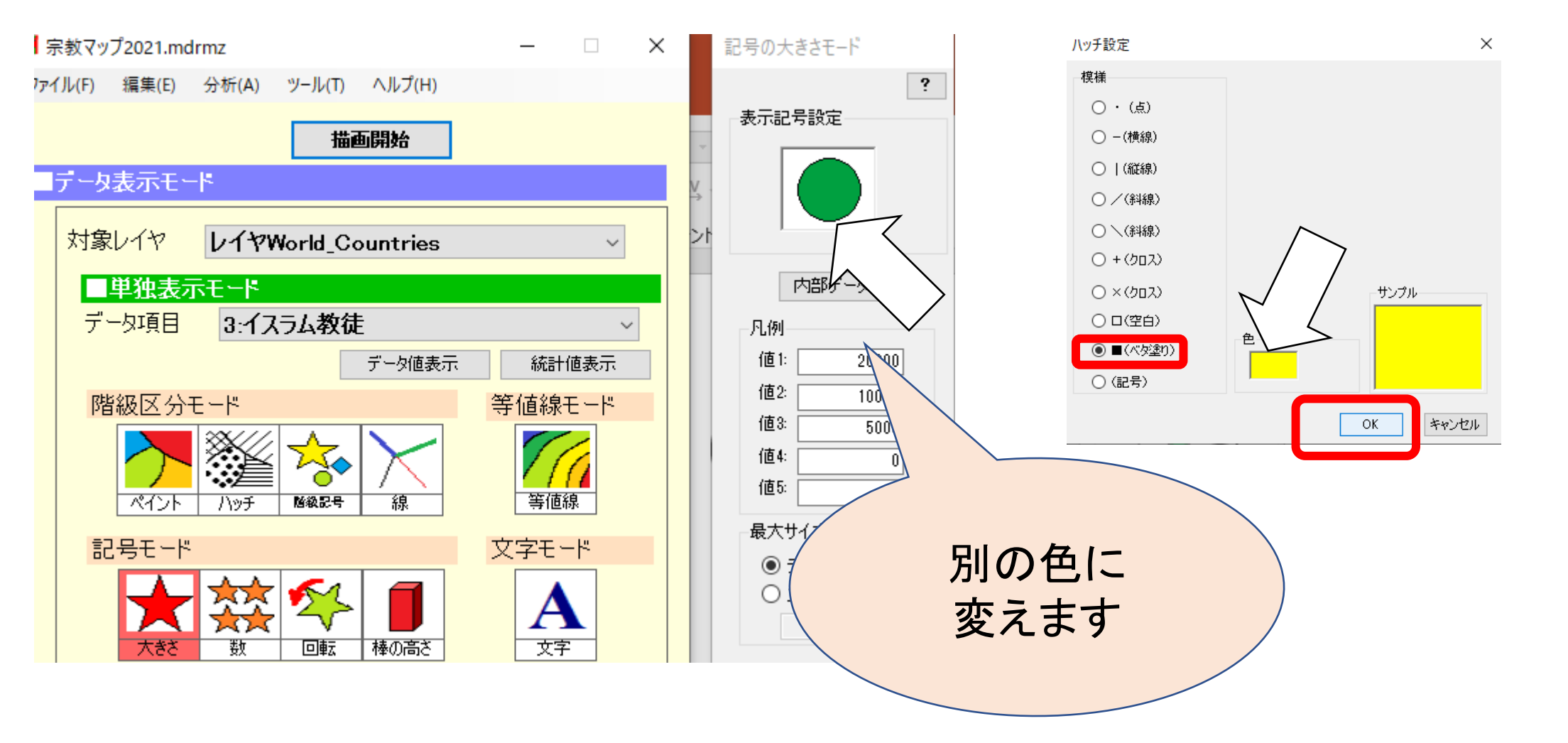

### (10)連続表示モードにまとめて追加します。

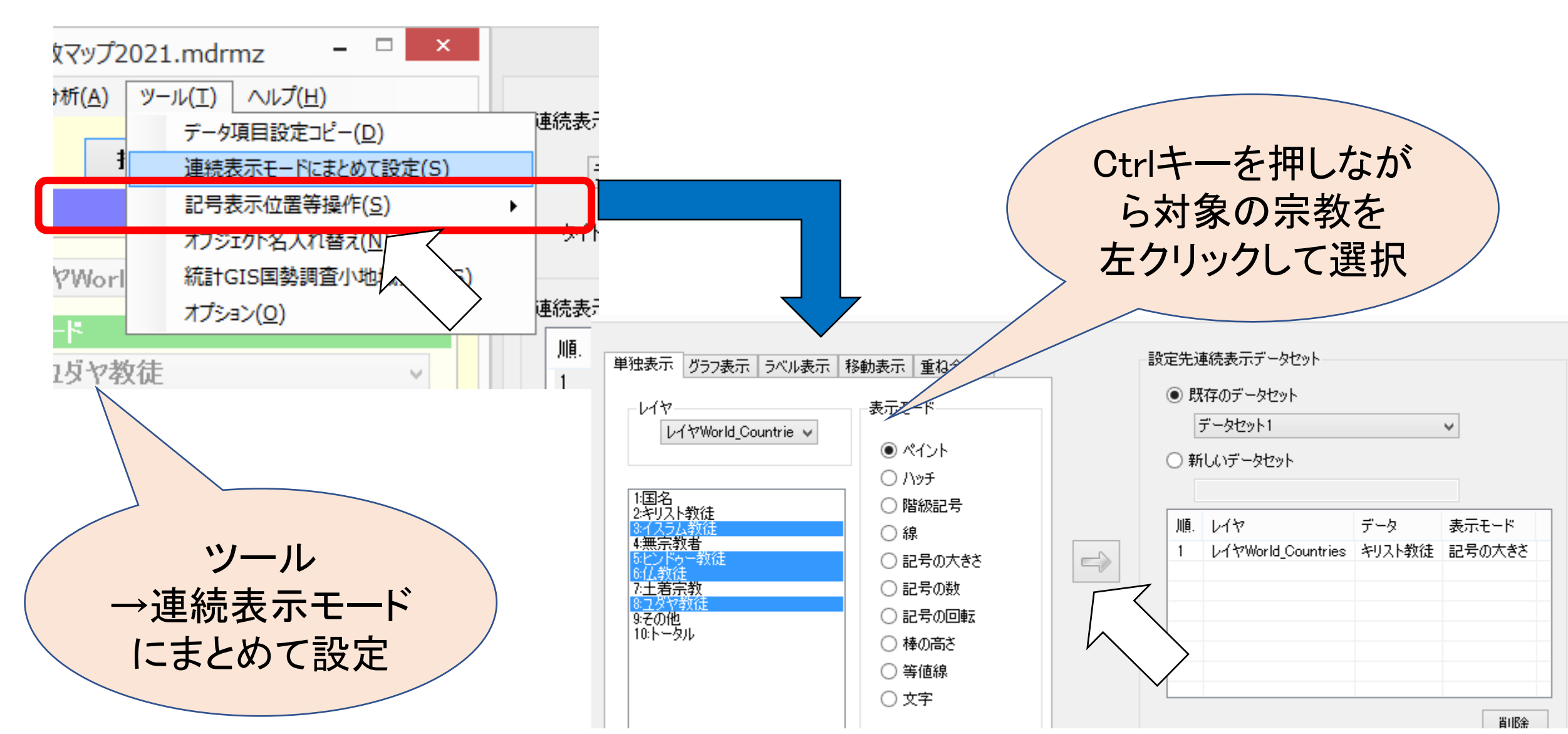

#### (11)「連続表示モード」を開き、 登録を確認した上で「描画開始」を クリックします。 <sup>連続表示モル</sup>

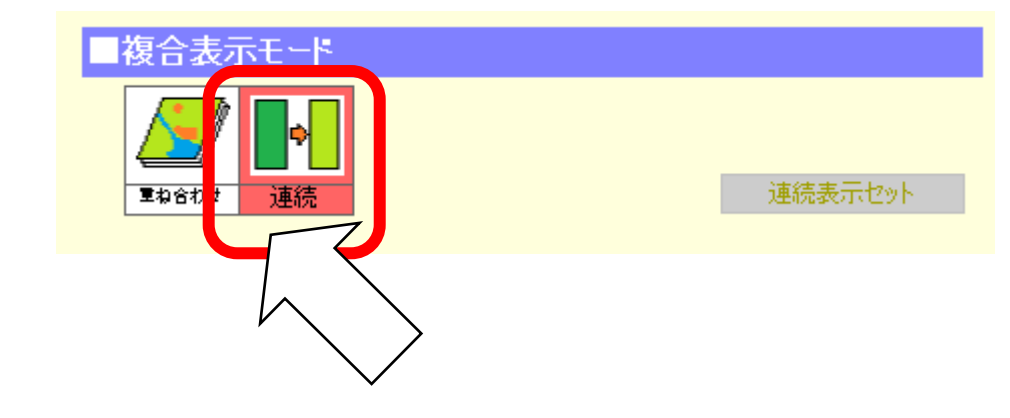

|    | データセット1                                  |                | ~ データセット追加 | データセット削除 |
|----|------------------------------------------|----------------|------------|----------|
|    |                                          |                |            |          |
| タイ | ЬЛ <u> </u>                              |                |            |          |
|    |                                          |                |            |          |
| 続表 | 示データーーーー                                 |                |            |          |
| 順. | 117<br>1                                 | データ            | 表示モード      |          |
| 1  | レイヤWorld_Countries                       | キリスト教徒         | 記号の大きざ     |          |
| 0  | レイヤWorld_Countries                       | ヒンドゥー教徒        | 記号の大きさ     |          |
| 2  | -                                        | 11 #64+        | ヨーテークナキャン  |          |
| 2  | レイヤWorld_Countries                       | 1仏教徒           | 記ち切入さく     |          |
| 3  | レイヤWorld_Countries<br>レイヤWorld_Countries | 1ム教徒<br>イスラム教徒 | 記号の大きさ     |          |

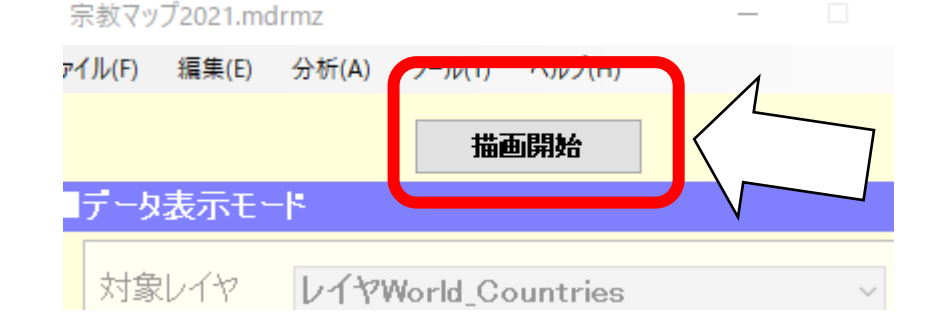

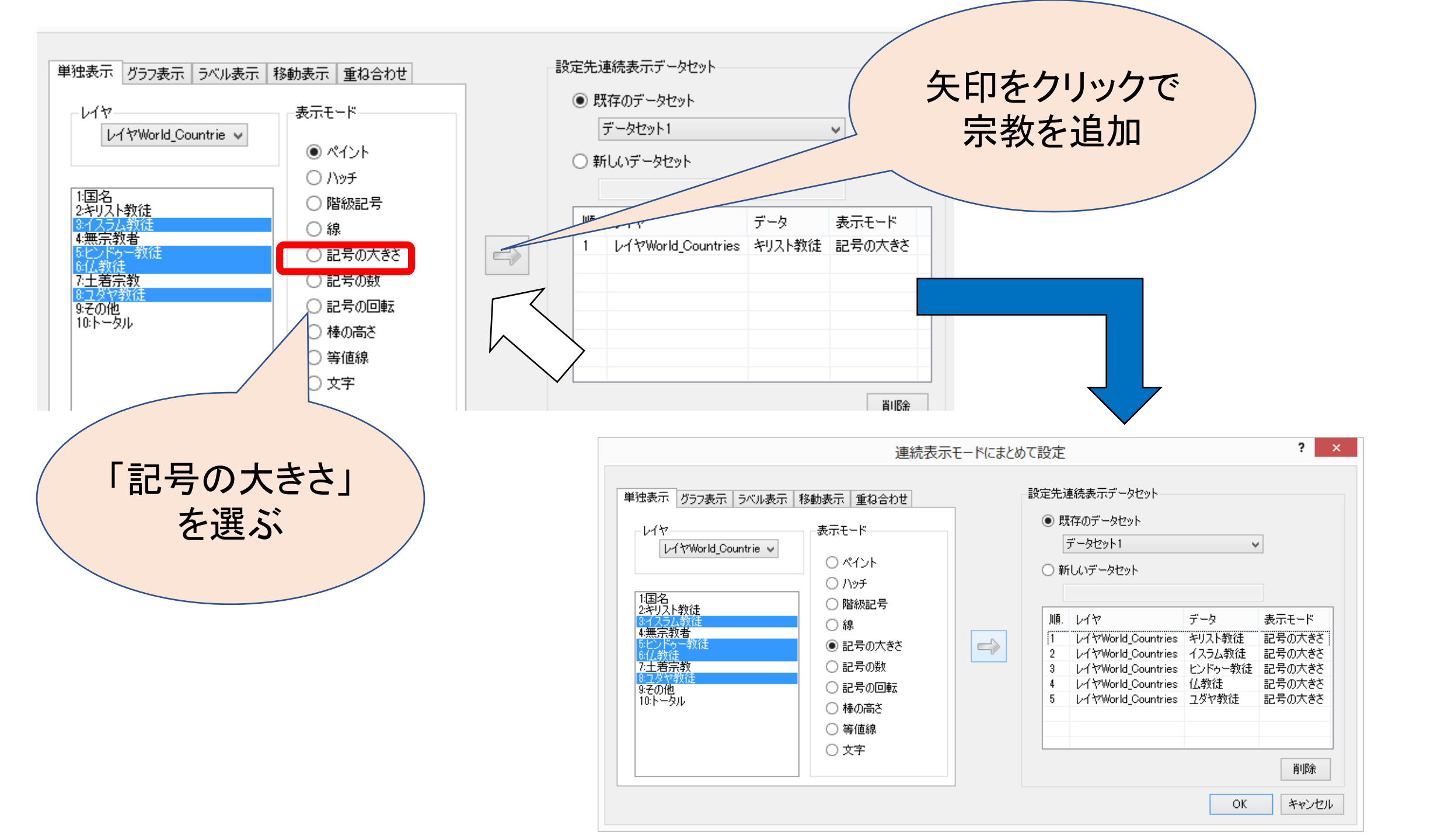

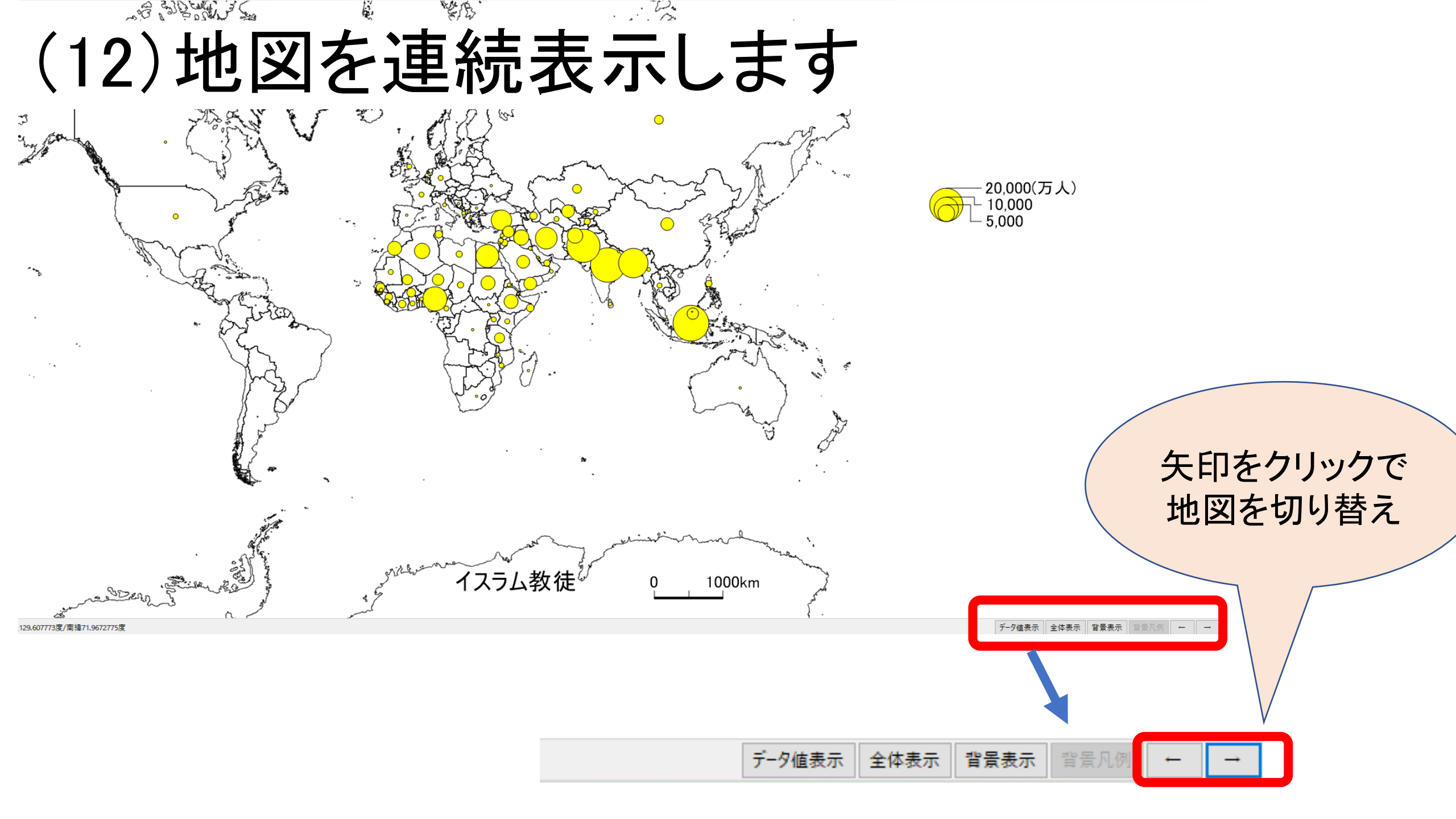

### (13) 地図を連続書き出しして Wordのワークシートに貼り付けます

💄 イスラム教徒

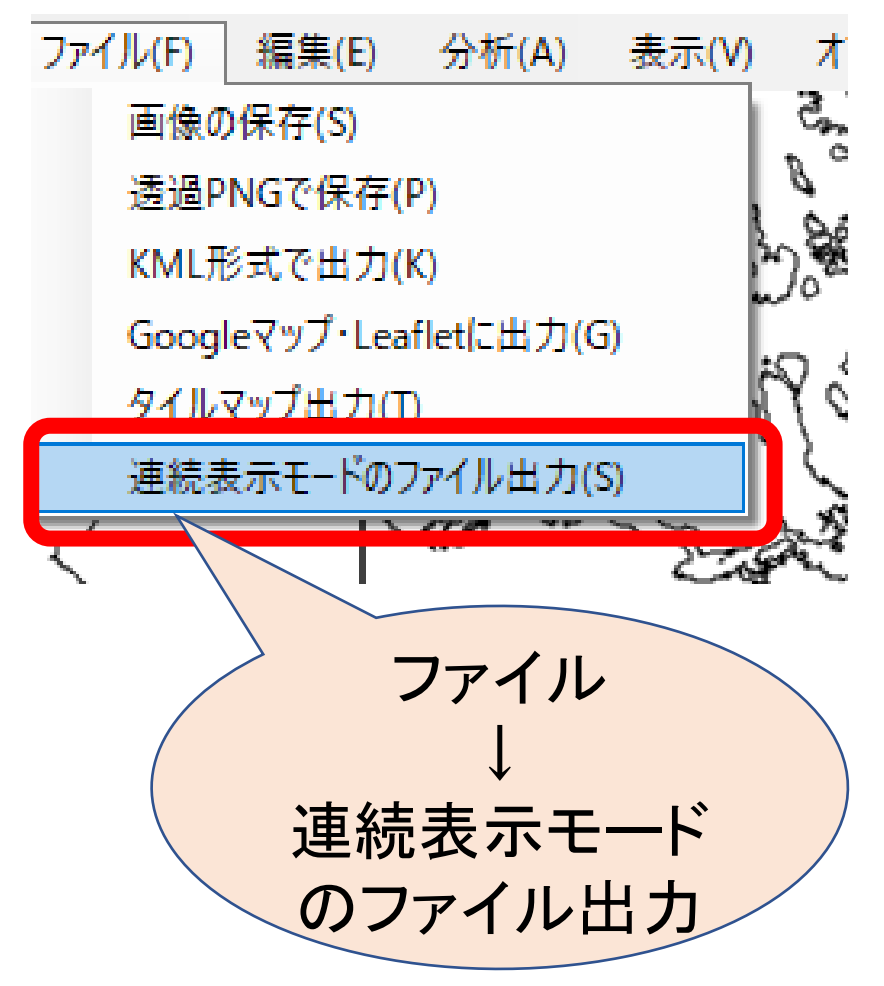

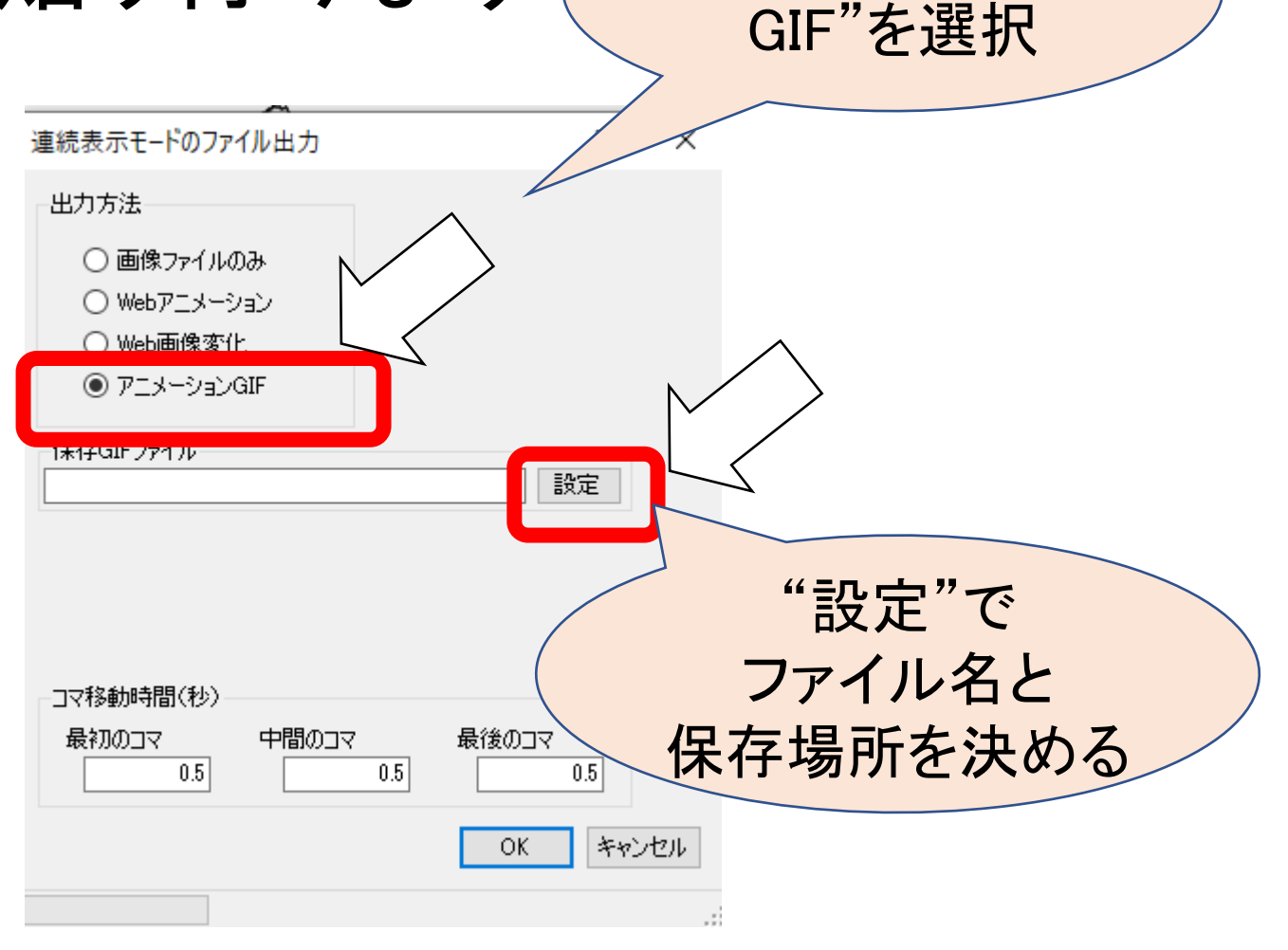

"アニメーション

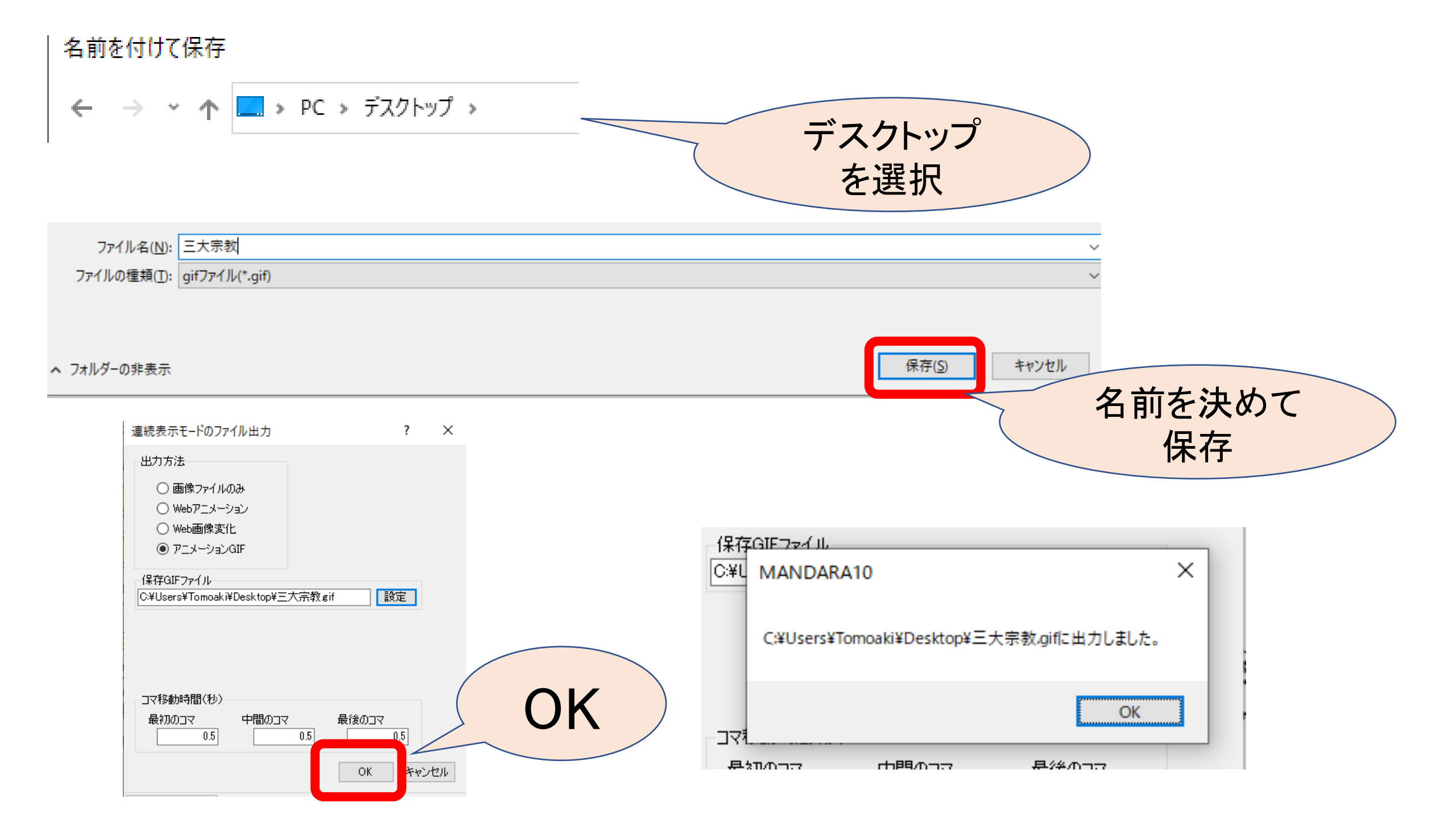

### (14)出来上がったファイル(アニメーションgif) をデスクトップに保存して開きます

| test.gif | ト | ック                |   | Webブラウザ<br>で開く                        |
|----------|---|-------------------|---|---------------------------------------|
|          |   | プレビュー(V)          |   |                                       |
|          |   | プログラムから開く(H)      | 2 | Internet Explorer                     |
|          |   | 共有(H) ▶           |   |                                       |
|          | 8 | Bluetooth による送信 ・ |   | ノ フォト キャラリー<br>  ペイント                 |
|          |   | 送る(N)             |   | ムービーメーカー                              |
|          |   | 切り取り(T)           |   | 既定のプログラムの選択(C)                        |
|          |   | ⊐ピ−(C)            |   | XJ-SKD-T                              |
|          |   | ショートカットの作成(S)     |   | ● ● ● ● ● ● ● ● ● ● ● ● ● ● ● ● ● ● ● |
|          |   | 削除(D)             |   | データ項                                  |
|          |   | 名則の変更(M)          | - |                                       |
|          |   | プロパティ(R)          |   | 『皆級≥                                  |

### 課題B.国別宗教人ログラフ図の作図 課題:各国の人口および宗教別人口構成を表しなさい。

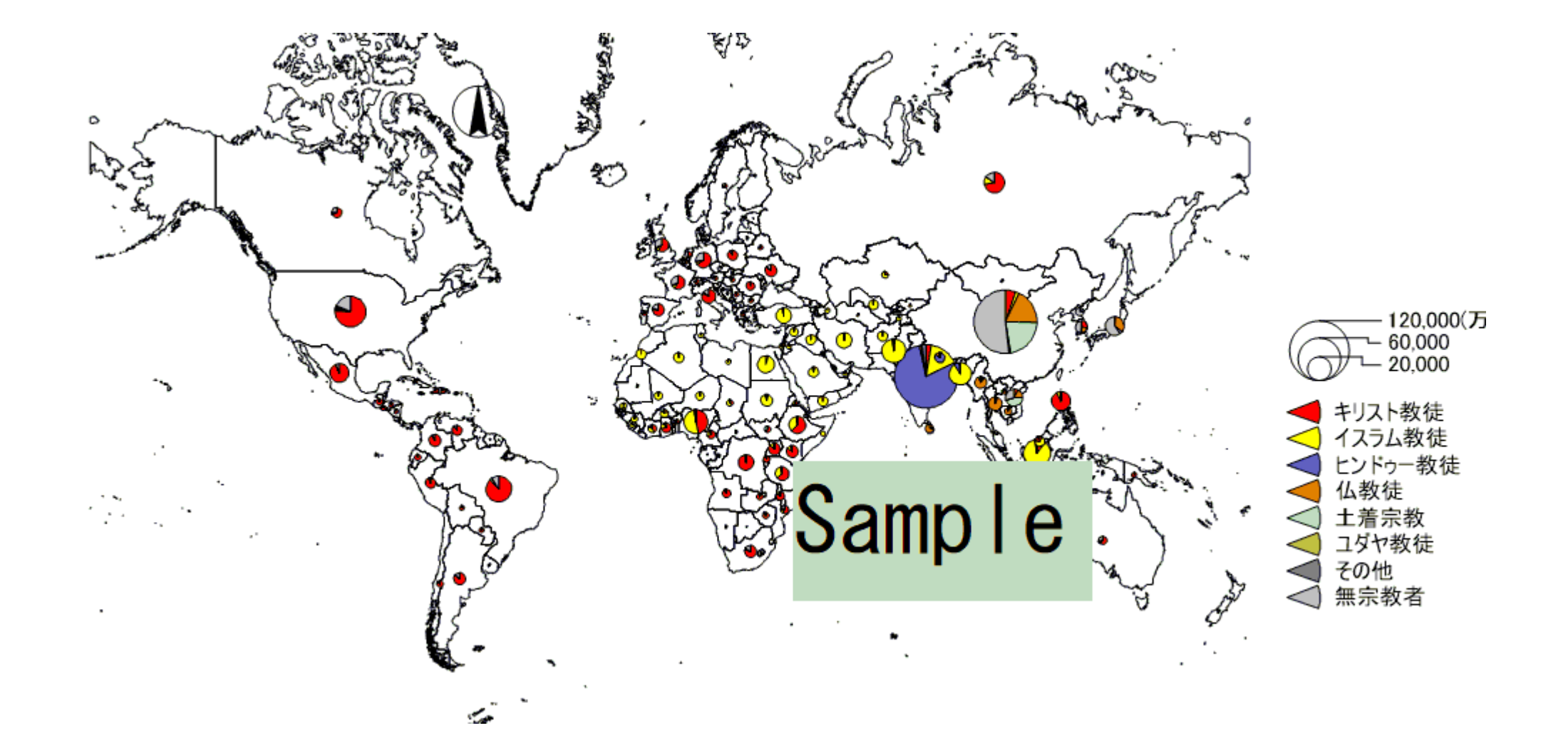

### (1) MANDARAの操作画面に戻り 「グラフ」モードを選択します。

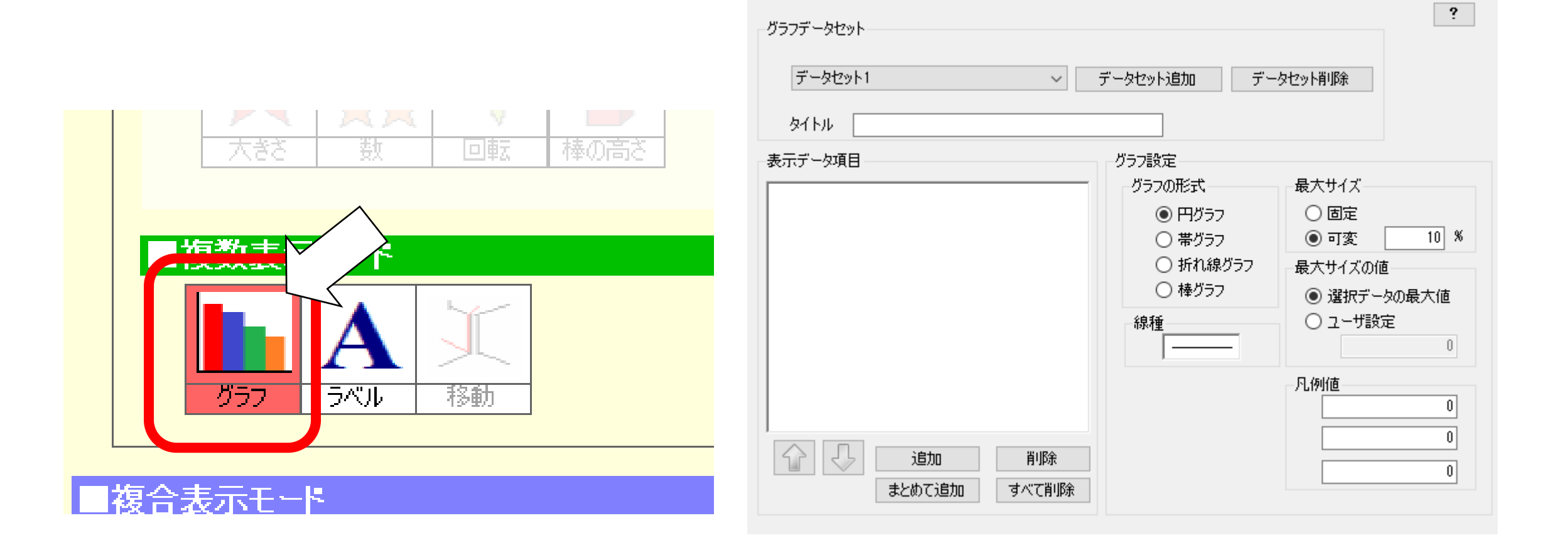

グラフ表示モード

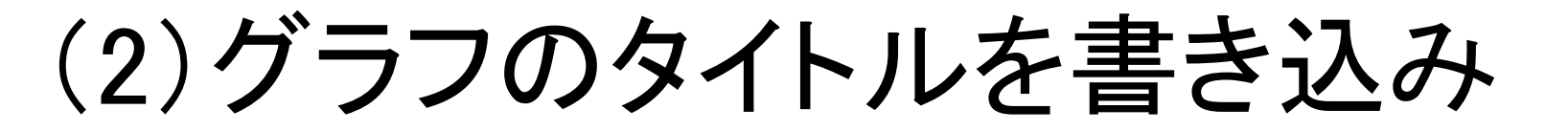

「円グラフ」のモードにします。

| びラフデータセット<br>宗教別人□割合 ∨<br>タイト」 宗教別人□割合 | データセット追加 デー                                                                                            | ?<br>タセット肖川除                                                                                                    | 地図のタイトル<br>を記入 |
|----------------------------------------|----------------------------------------------------------------------------------------------------|----------------------------------------------------------------------------------------------------|----------------|
|                                        | グラフの形式<br><ul> <li>・ 円グラフ</li> <li>・ 帯グラフ</li> <li>・ 帯グラフ</li> <li>・ 小れ線グラフ</li> <li>・ 棒グラフ</li> </ul> | <ul> <li>最大サイズ</li> <li>□ 固定</li> <li>● 可変</li> <li>10 %</li> <li>最大サイズの値</li> <li>● 選択データの最大値</li> <li>○ ユーザ設定</li> <li>0</li> <li>凡例値</li> <li>20000</li> <li>10000</li> <li>5000</li> </ul> | 区分値を記入         |

### (3) グラフに載せたい 項目を選びます

| グラフデータセット         京教別人口割合         タイトル       京教別人口割合         表示データ項目       グラフ設定         グラフの形式       最大*         ● 円グラフ       ●         ● パグラフ       ●         ● パグラフ       ●         ● ポグラフ       ●         ● 緑苑ラフ       ●         ● 緑種       ●         ● 追加       削除         まとめて追加       すべて削除 | ?       追加         小小ズ       まとめて追加         サイズ       一         固定       一         可変       10         サイズの値       20000         近日       0         値       20000         10000       5000 | デーク項目選択       ×         */国名       */日名         */日名       */日名         */日名 <th>Ctrl       キーを         押しながらクリック       して選択         デ-ク項目選択       ×         デーク項目選択       ×         *       *         *       *         *       *         *       *         *       *         *       *         *       *         *       *         *       *         *       *         *       *         *       *         *       *         *       *         *       *         *       *         *       *         *       *         *       *         *       *         *       *         *       *         *       *         *       *         *       *         *       *         *       *         *       *         *       *         *       *         *       *         *       *         *       *         *       *</th> | Ctrl       キーを         押しながらクリック       して選択         デ-ク項目選択       ×         デーク項目選択       ×         *       *         *       *         *       *         *       *         *       *         *       *         *       *         *       *         *       *         *       *         *       *         *       *         *       *         *       *         *       *         *       *         *       *         *       *         *       *         *       *         *       *         *       *         *       *         *       *         *       *         *       *         *       *         *       *         *       *         *       *         *       *         *       *         *       *         *       * |
|----------------------------------------------------------------------------------------------------|----------------------------------------------------------------------------------------------------|----------------------------------------------------------------------------------------------------|----------------------------------------------------------------------------------------------------|
| 「まとめて」を選択                                                                                                    | 追加」<br>て                                                                                                    |                                                                                                    | ОК                                                                                                    |

| 3)表:                                                                                            | 示順                                                                                                    | やグ                                                                                    | <u>ラフ内の</u> 色を           |
|-------------------------------------------------------------------------------------------------|----------------------------------------------------------------------------------------------------|---------------------------------------------------------------------------------------|--------------------------|
| 選(                                                                                              | ()まて                                                                                                    | $f_{\circ} \rightarrow$                                                               | 描画開始                     |
| グラフデータセット<br>宗教別                                                                                | ● データセット追加                                                                                                    | ?<br>データセット削除                                                                         | 描画開始                     |
| タイトル     宗教50       表示データ項目     2:キリスト教徒       2:キリスト教徒     3:イスラム教徒       4:無宗教者     5:ヒンドゥー教徒 | グラフ設定<br>グラフの形式<br>・<br>ジラフの形式<br>・<br>・<br>・<br>・<br>・<br>・<br>・<br>・<br>・<br>・<br>・<br>ジラフの形式<br>・<br>・<br>・<br>・<br>・<br>・<br>・<br>・<br>・<br>・<br>・<br>・<br>・<br>・<br>・<br>・<br>・<br>・<br>・ | 最大サイズ<br>○ 固定<br>● 可変 10 %<br>最大サイズの値<br>● 選択データの最大値                                  | 対象レイヤ レイヤWorld_Countries |
| 6:仏教徒<br>7:土着宗教<br>8:ユダヤ教徒<br>9:その他<br>追加                                                       | 線種 □ ↓                                                                                                    | <ul> <li>ユーザ設定</li> <li>138943</li> <li>凡例値</li> <li>120000</li> <li>60000</li> </ul> |                          |

# (4)すべての国のグラフが できました。

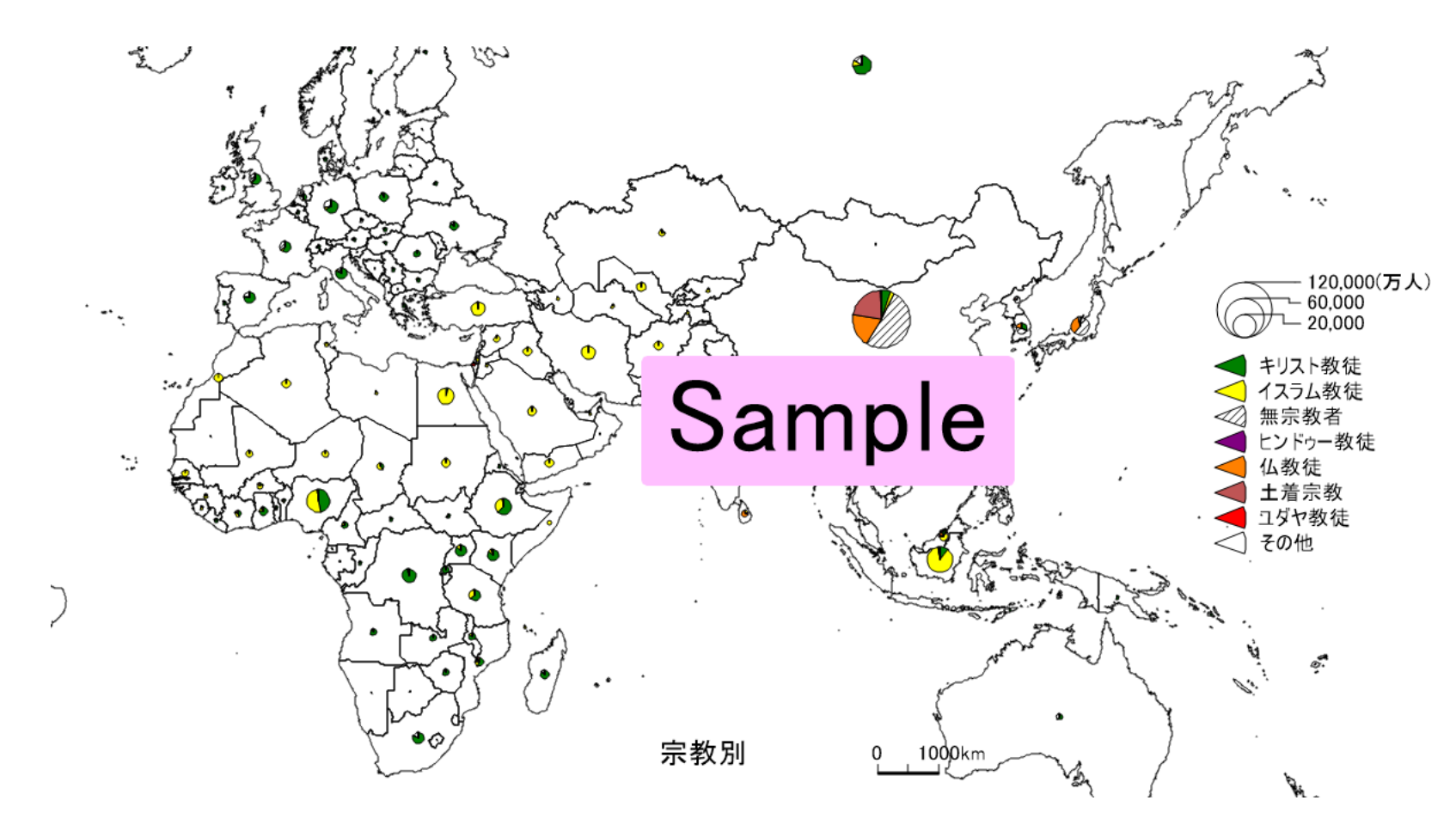

## 課題C. 宗教人口率と宗教人口

# 課題・ある宗教の宗教人口率と実際の信者数の重ね合わせ図を描き、特徴を説明しなさい。

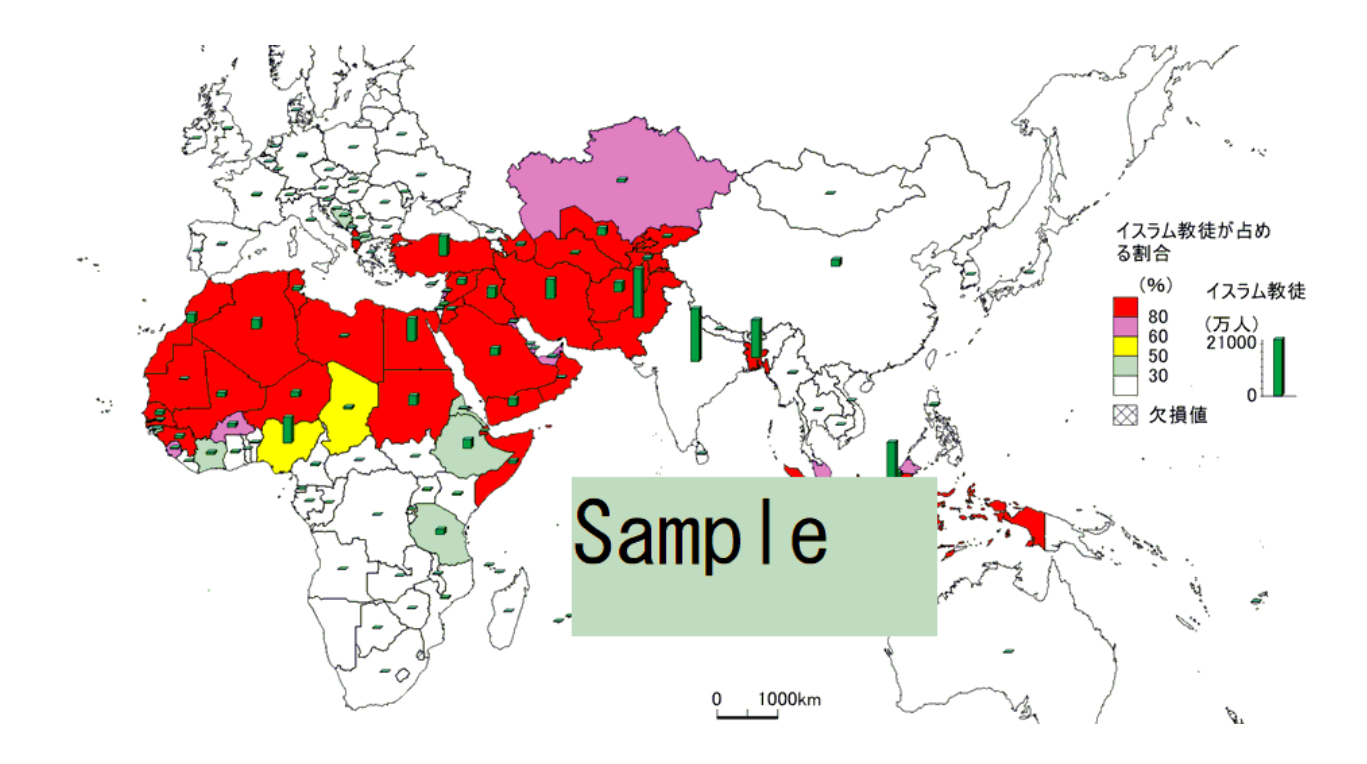

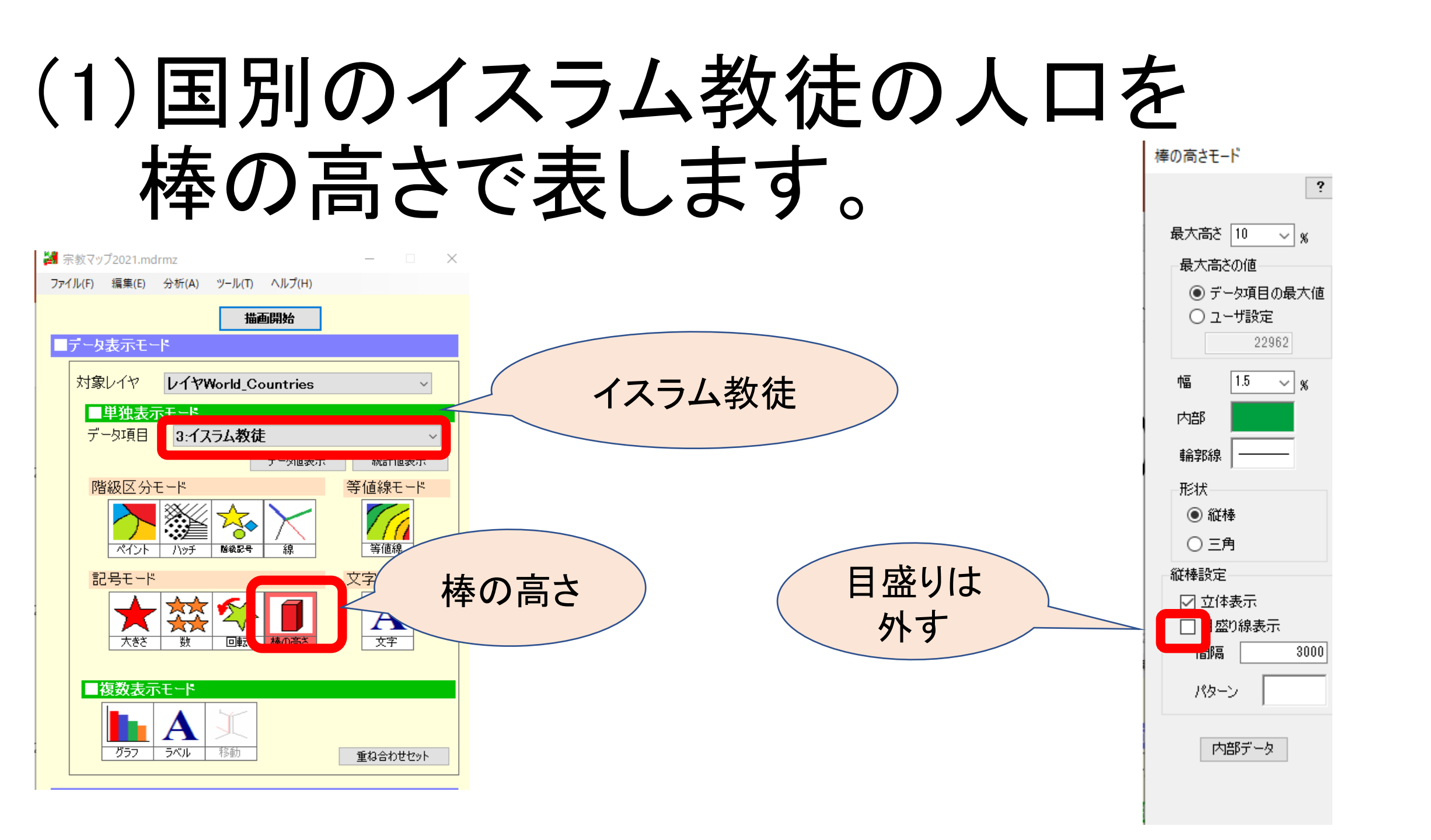

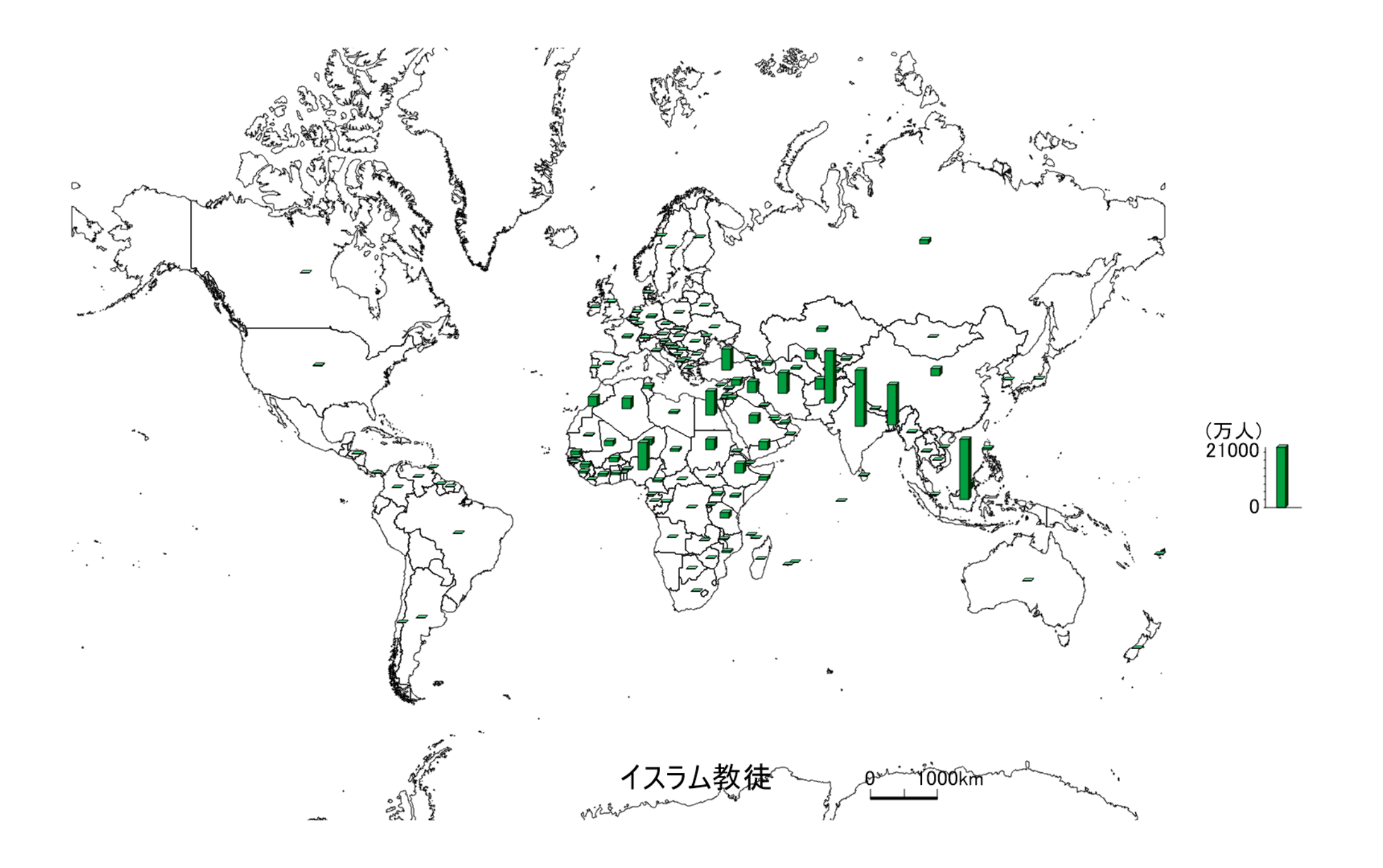

### 描画を確認できたら 「重ね合わせセット」を選択します

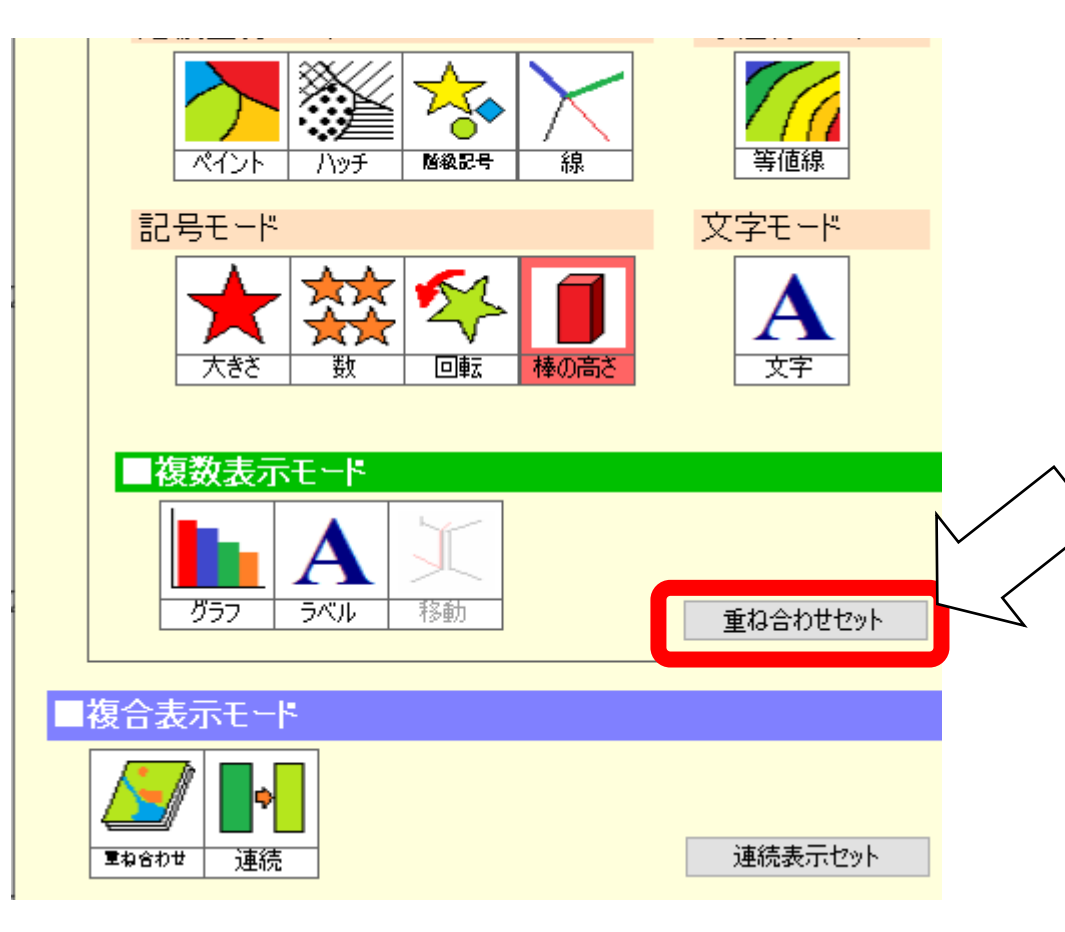

# (2)各国の人口に占めるイスラム教徒の割合を計算します

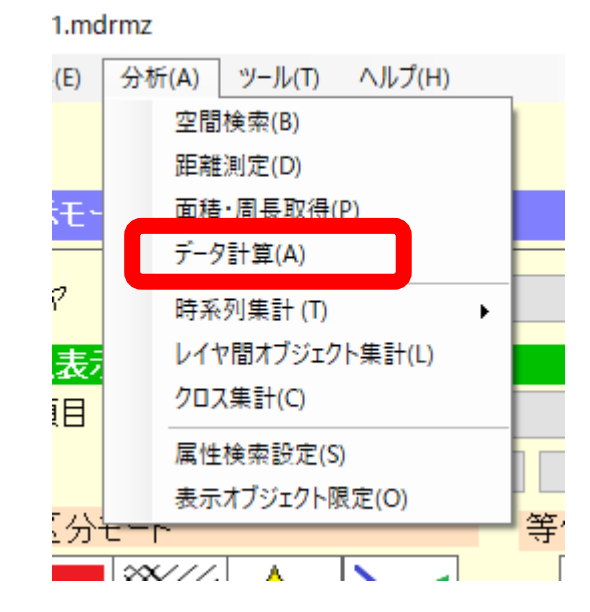

| データ計算   |                                                                     |        | ? ×     |
|---------|---------------------------------------------------------------------|--------|---------|
|         |                                                                     |        |         |
| ● 和     | *国名<br>2キリスト教徒<br>3イスラム教徒<br>4.無宗教者<br>5:ビンドゥー教徒<br>6:仏教徒<br>7:土着宗教 |        | *       |
| ○差      |                                                                     | $\sim$ |         |
|         | -                                                                   |        | $\sim$  |
| ○積      |                                                                     | $\sim$ |         |
|         | ×                                                                   |        | $\sim$  |
| ○ 比率(商) |                                                                     | $\sim$ |         |
| ○ 比率(%) |                                                                     | ~      | (× 100) |
|         |                                                                     | · ·    |         |
| ○ 増減率   | 期首データ                                                               |        | $\sim$  |
|         | 期末データ                                                               |        | ~       |
| ○ 密度    |                                                                     | ~      |         |
|         |                                                                     | OK     | キャンパフリレ |
| -       |                                                                     | VK.    | 11200   |

### (2)イスラム教徒の割合を計算します

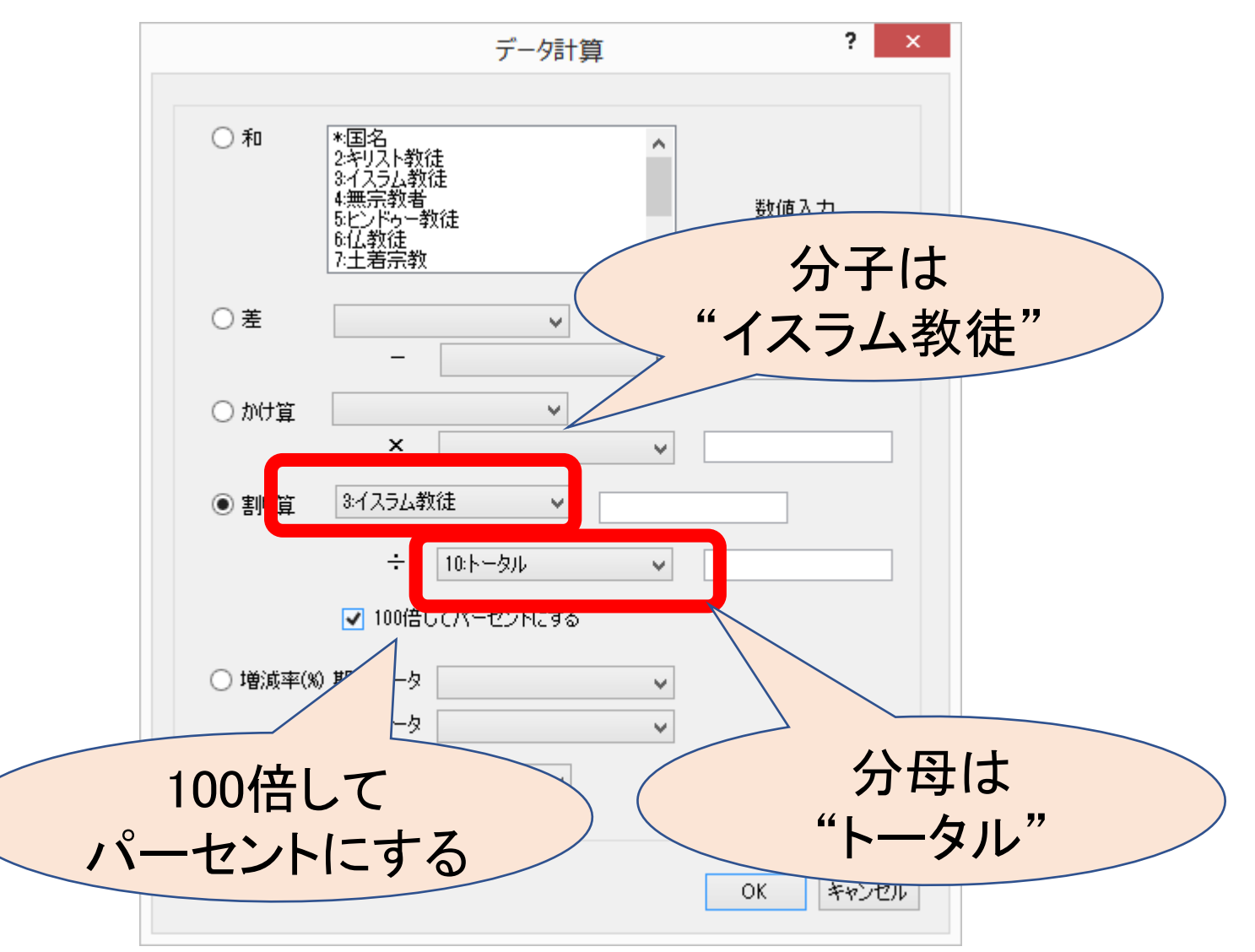

## (3)タイトルを書き換えます

| MANDARA10                        | < |
|----------------------------------|---|
| ・<br>データ項目:イスラム教徒が占める割合 を取得しました。 |   |
| . ОК                             |   |

| 計算後の新しいデータ項目 |                   |  |  |  |  |
|--------------|-------------------|--|--|--|--|
| タイトル         | イスラム教徒/トータル       |  |  |  |  |
| 単位           | %                 |  |  |  |  |
| 注            | イスラム教徒をトータルで除した値。 |  |  |  |  |
|              | OK 登録中止           |  |  |  |  |

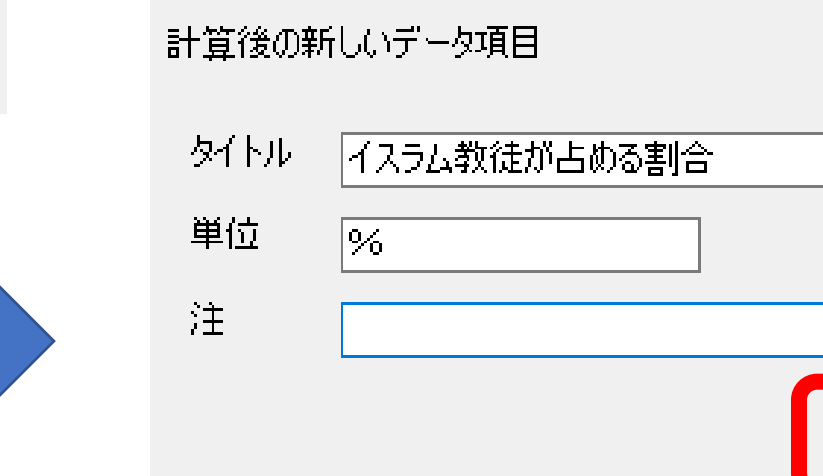

| 追加データ   | 項目のタイトル設定                           |    | ×       |
|---------|-------------------------------------|----|---------|
| 計算後の新   | 所しいデータ項目                            |    |         |
| カイトロ    | · / ㅋ = 」 約5/41 - 5/1 - 5 - 501 - ヘ |    |         |
| ערו דיכ | 1人フム教徒が占める割合                        |    |         |
| 単位      | %                                   |    | $\land$ |
| 注       |                                     |    |         |
|         |                                     | ОК | 登録中止    |

### (4)データリストに新たに加わった 「イスラム教徒の占める割合」を 色分け地図で表し、「重ね合わせセット」 を選択します

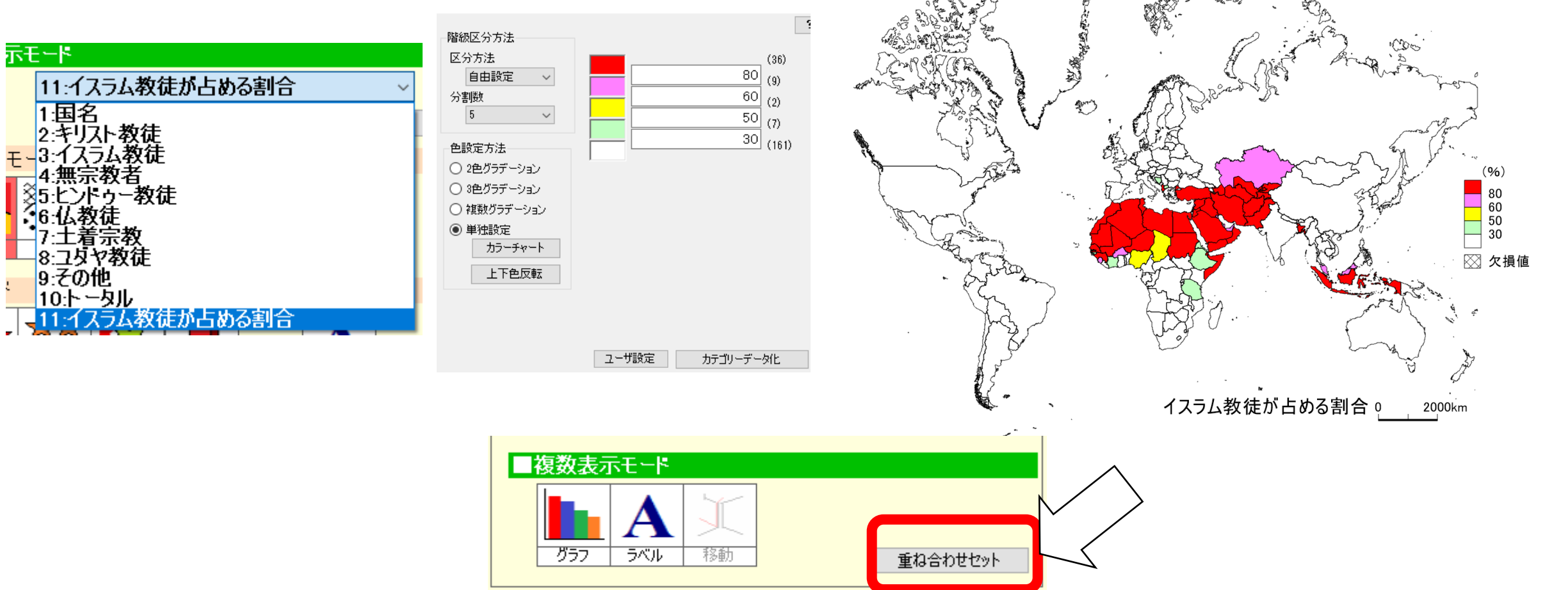

### (5)重ね合わせモードに移り、二つのデータを 重ねて表示します。

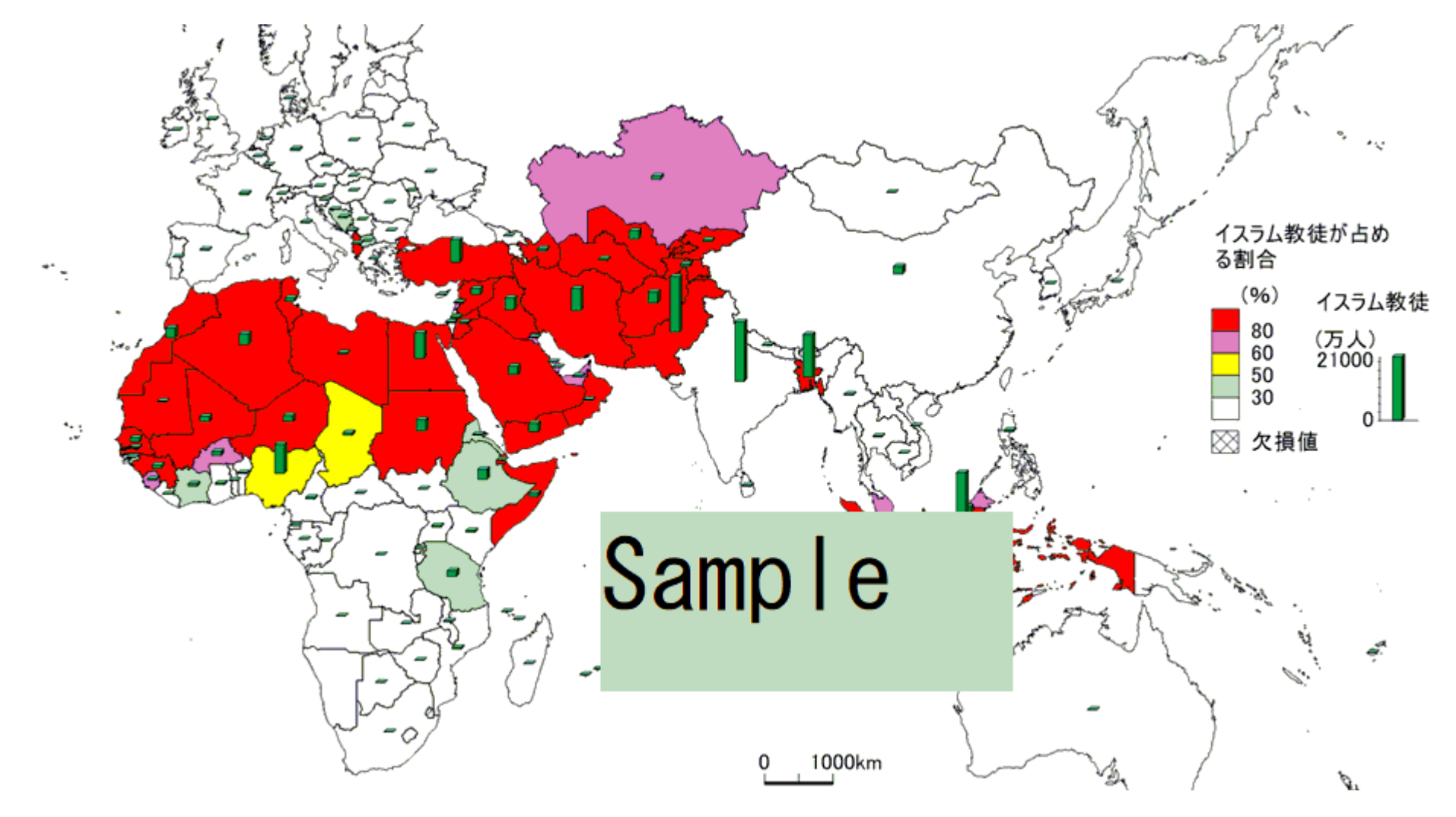

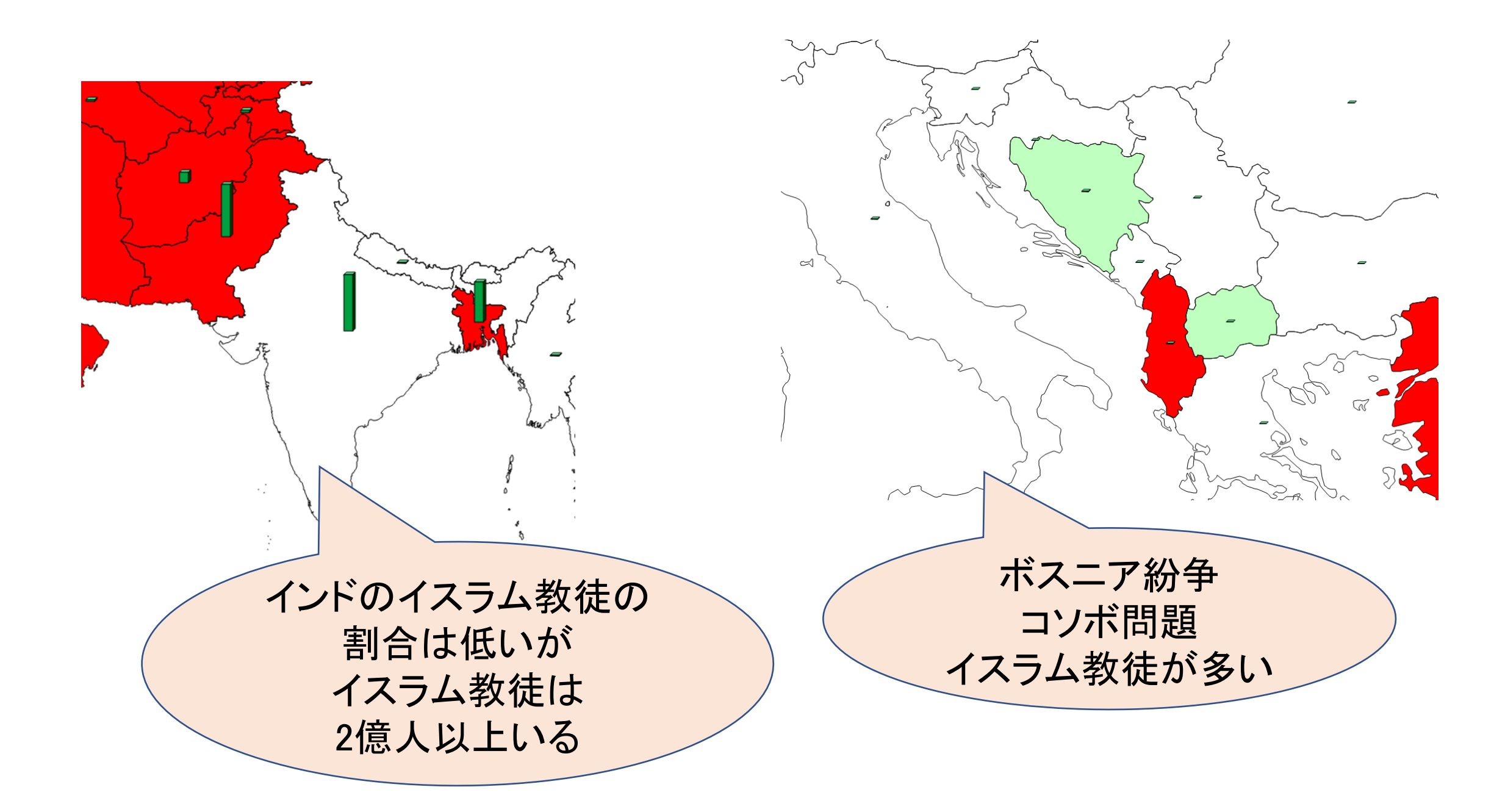

### 課題D. 宗教人口のGoogleEarth表示

課題:世界の宗教人口をGoogle Earthで表示し、 聖地を探しなさい

### (1)「記号の大きさ」表示で任意の宗教 を選びます。

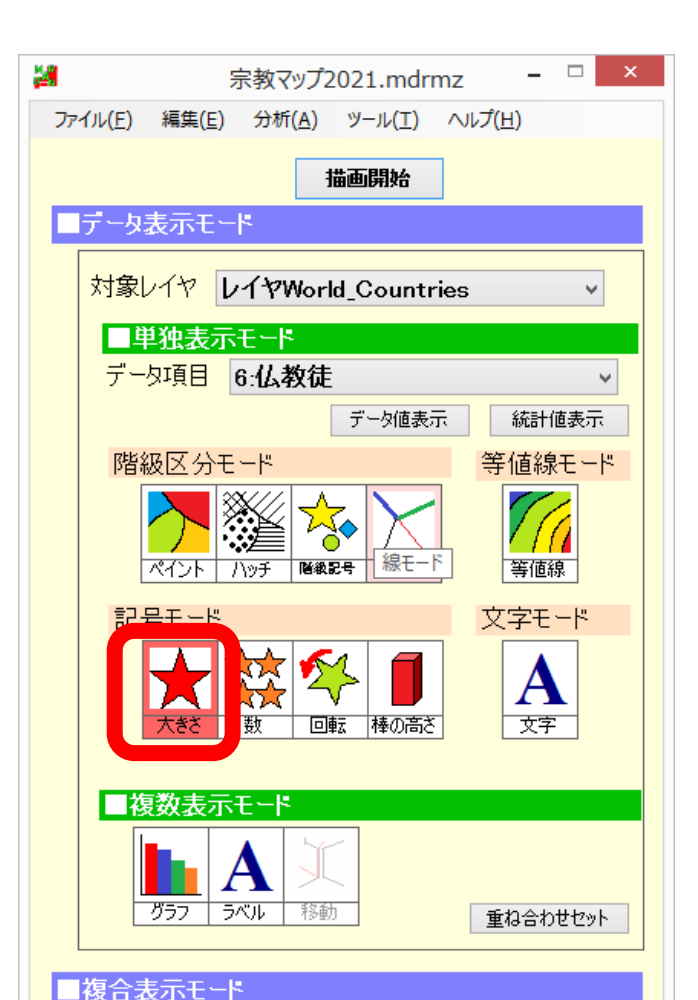

## (2)最も小さな〇で図を描きます。

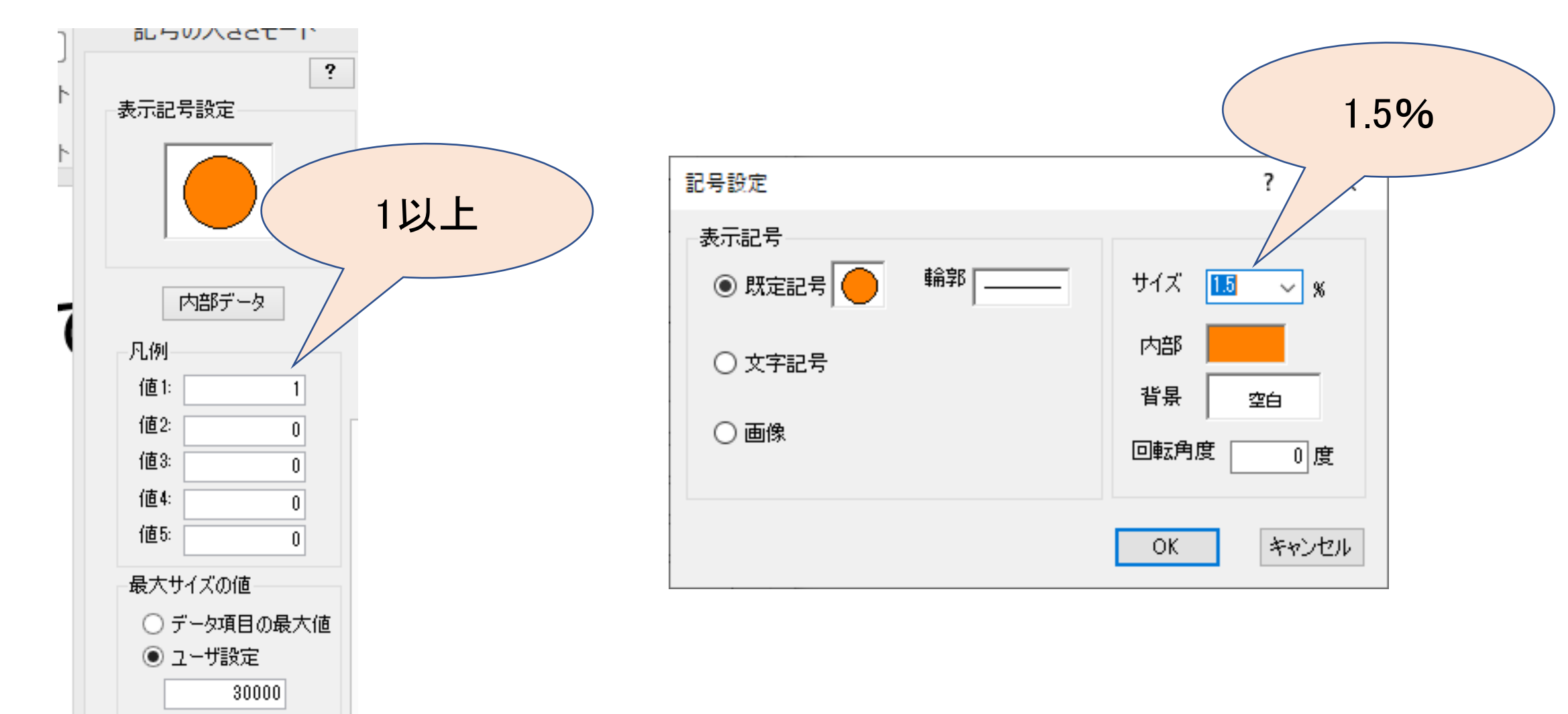

### (3)小さな〇で図が描けます

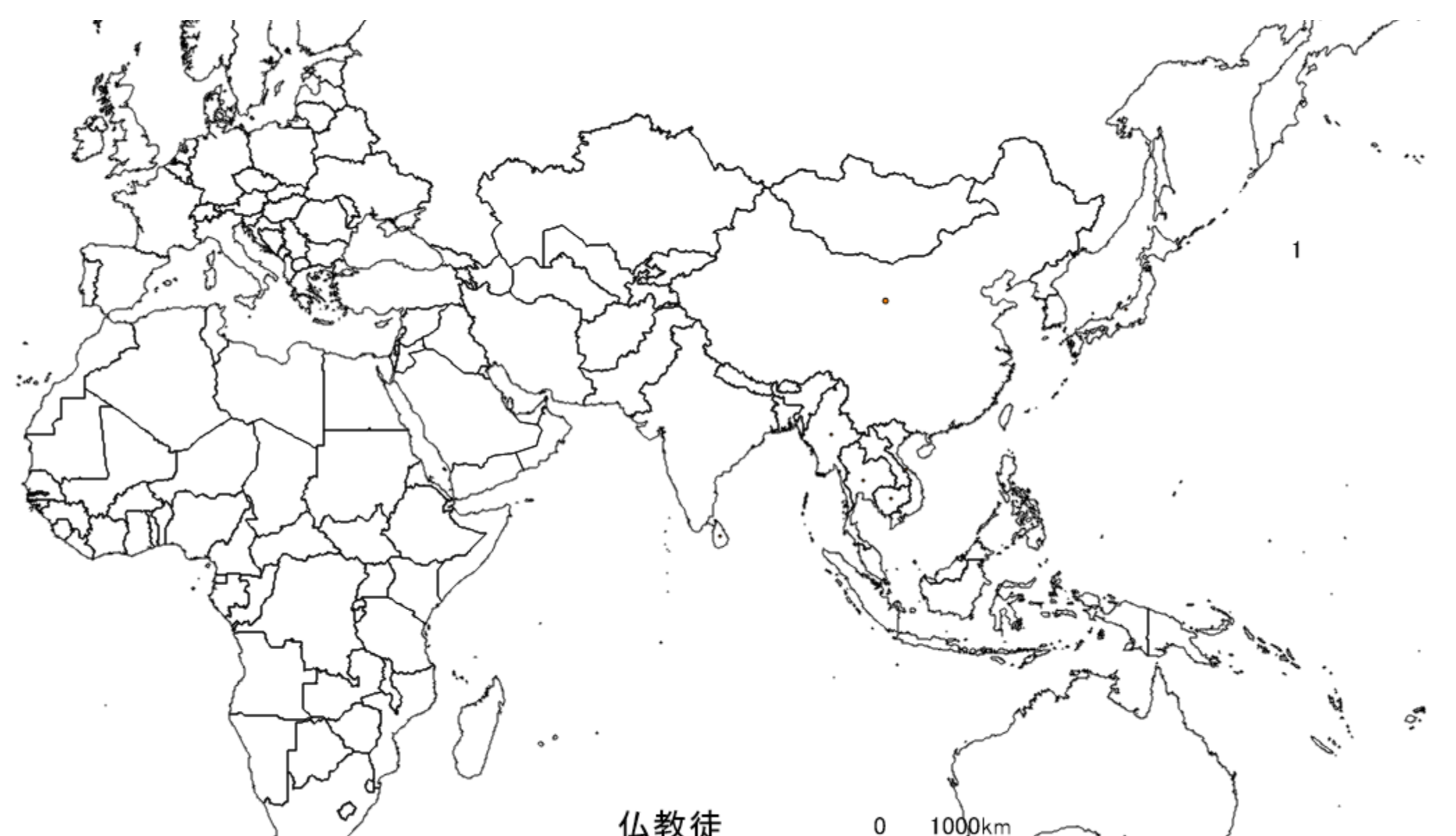

### (4)設定をほかの宗教の項目にコピーします。

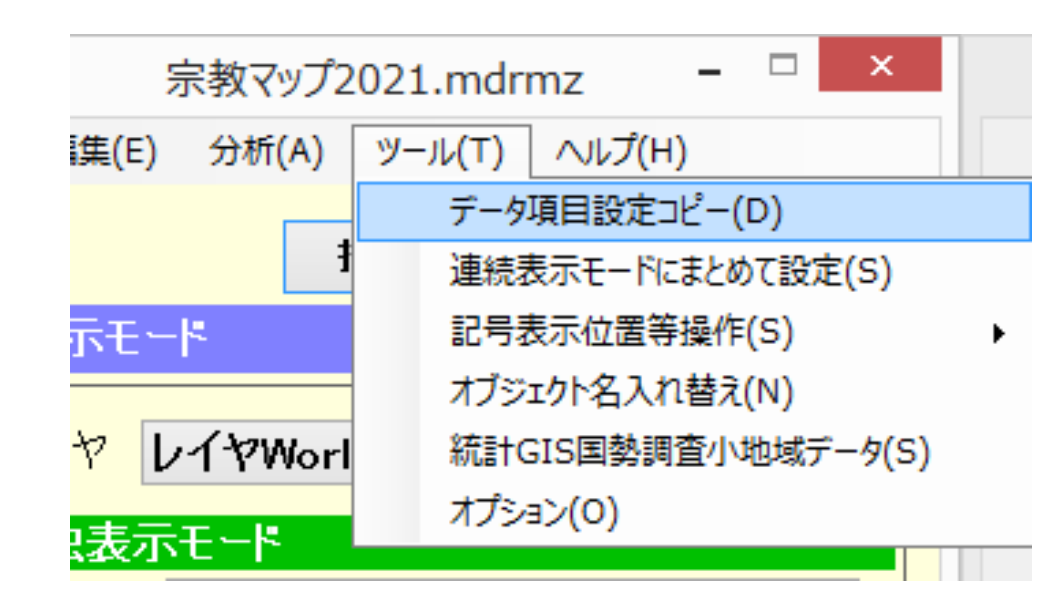

| データ項目                                                                                                    | 目設定コピー                                                                                                    | ? ×   |
|----------------------------------------------------------------------------------------------------|----------------------------------------------------------------------------------------------------|-------|
| <ul> <li>コピー元</li> <li>レイヤ</li> <li>レイヤWorld_Countries ▼</li> <li>データ項目</li> <li>6位教徒 ▼</li> <li>コピーする表示モード</li> <li>ご階級区分モード</li> <li>③ 綿モードの起点オブジェクトもコピー</li> <li>マ 記号モード・文字モード</li> <li>④ 記号モード・文字モード</li> <li>④ 記号モード・文字モード</li> <li>● 記号の大きさモードの凡例値もコピー</li> <li>▼ 等値線モード</li> </ul> | ンイヤ       レイヤWorld_Countries         データ項目       *:国名         2キリスト教徒       3イスラム教徒         3・イスラム教徒       4無宗教者         5・ビッドゥー教徒       *:仏教徒         7・土着宗教       3・インラム教徒         9その他       10トータル         11・イスラム教徒の割合 | ✓     |
|                                                                                                    | ОК                                                                                                    | キャンセル |

### (5) 仏教徒に戻り、地図を描画したら 「ファイル」→「KML形式で出力」を選 びます。

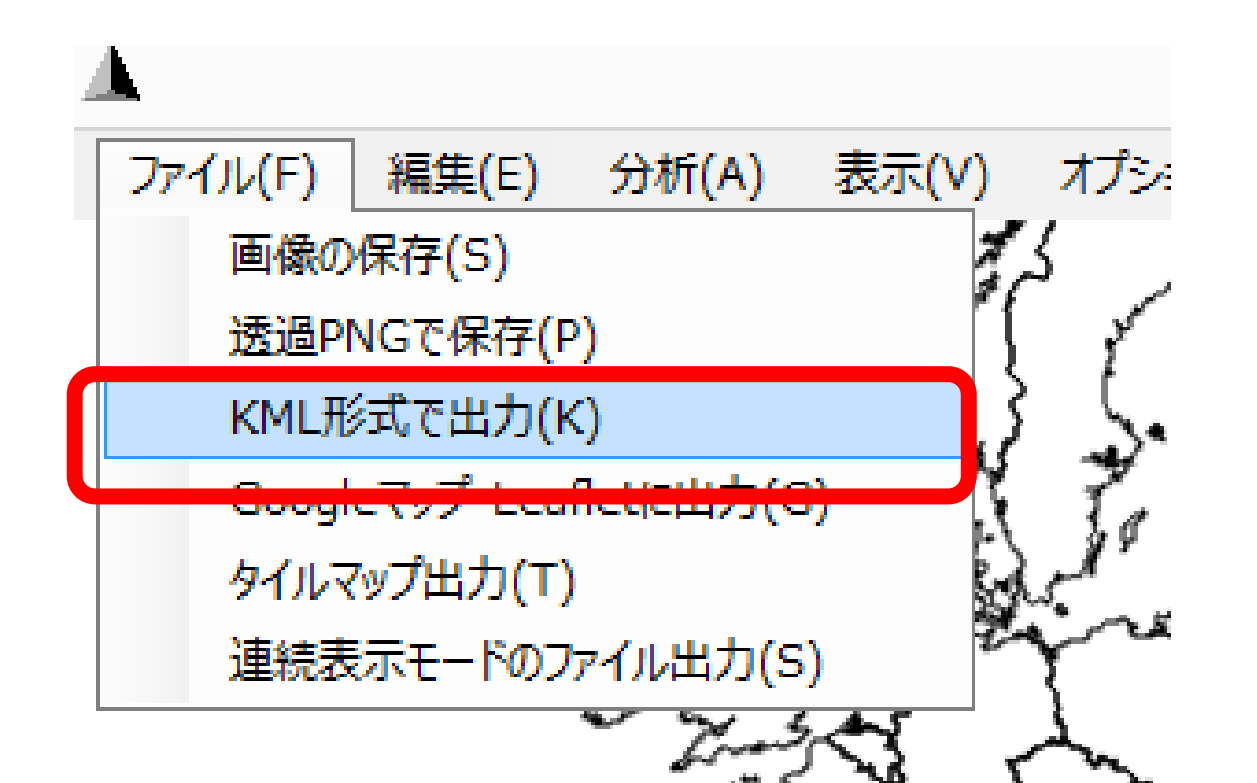

## (6) Google Earth表示の設定をします

|                                              | KML形式で出力                                               | ?                                                                            | × |
|----------------------------------------------|--------------------------------------------------------|------------------------------------------------------------------------------|---|
| 出力ファイル<br>                                   | 設定                                                     |                                                                              |   |
| 透過度<br>透明 <                                  | 高さ                                                     | オブジェクト名マーカー・データ値<br>オブジェクト名マーカーをつける                                          |   |
| 記号の形状<br>〇 v                                 | <ul> <li>高さ</li> <li>● 地面から</li> <li>○ 海面から</li> </ul> | クリック時に表示されるデータ項目<br>1:国名<br>2:キリスト教徒<br>3:イスラム教徒                             |   |
| 輪郭線<br>1ピクセル ∨ 色                             | 高さテータ<br>6:仏教徒                                         | 4.無宗教者<br>5:ヒンドゥー教徒<br>6:仏教徒<br>7:土着宗教<br>8:ユダヤ教徒<br>9:ろの他                   |   |
| - <b>凡例</b>                                  | ■ 地面まで降着ろす                                             | Regionタグの設定<br>・<br>・<br>・<br>・<br>・<br>・<br>・<br>・<br>・<br>・<br>・<br>・<br>・ |   |
| クリック時の表示項目<br>✓ オブジェクト名 ✓ データ項目名 ✓ データ値 ✓ 単位 | Regionタクの設定                                            | 200 ピクセル以上<br>-1 ピクセル以下                                                      |   |
|                                              |                                                        | OK キャンセル                                                                     | ŀ |

## ①まず、ファイル名と保存先を決めます

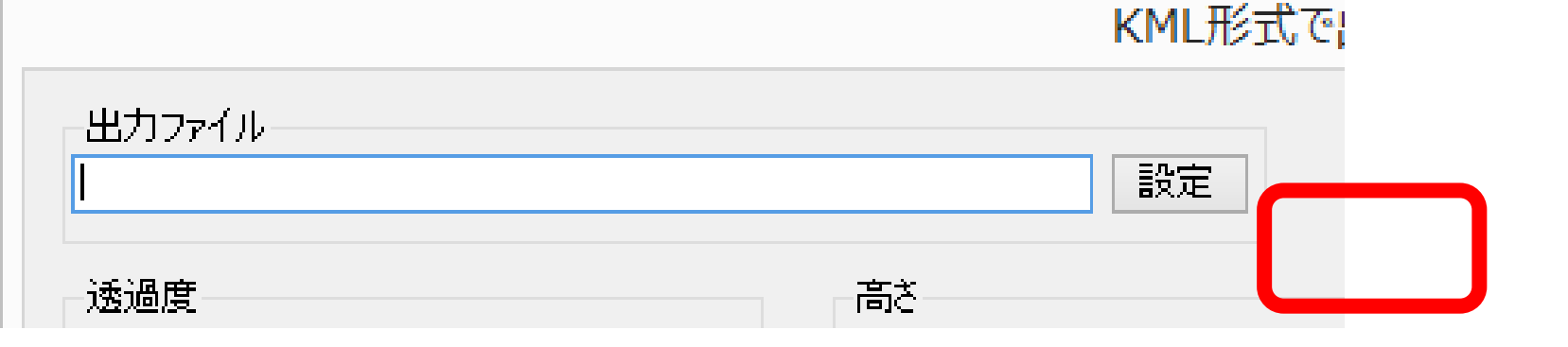

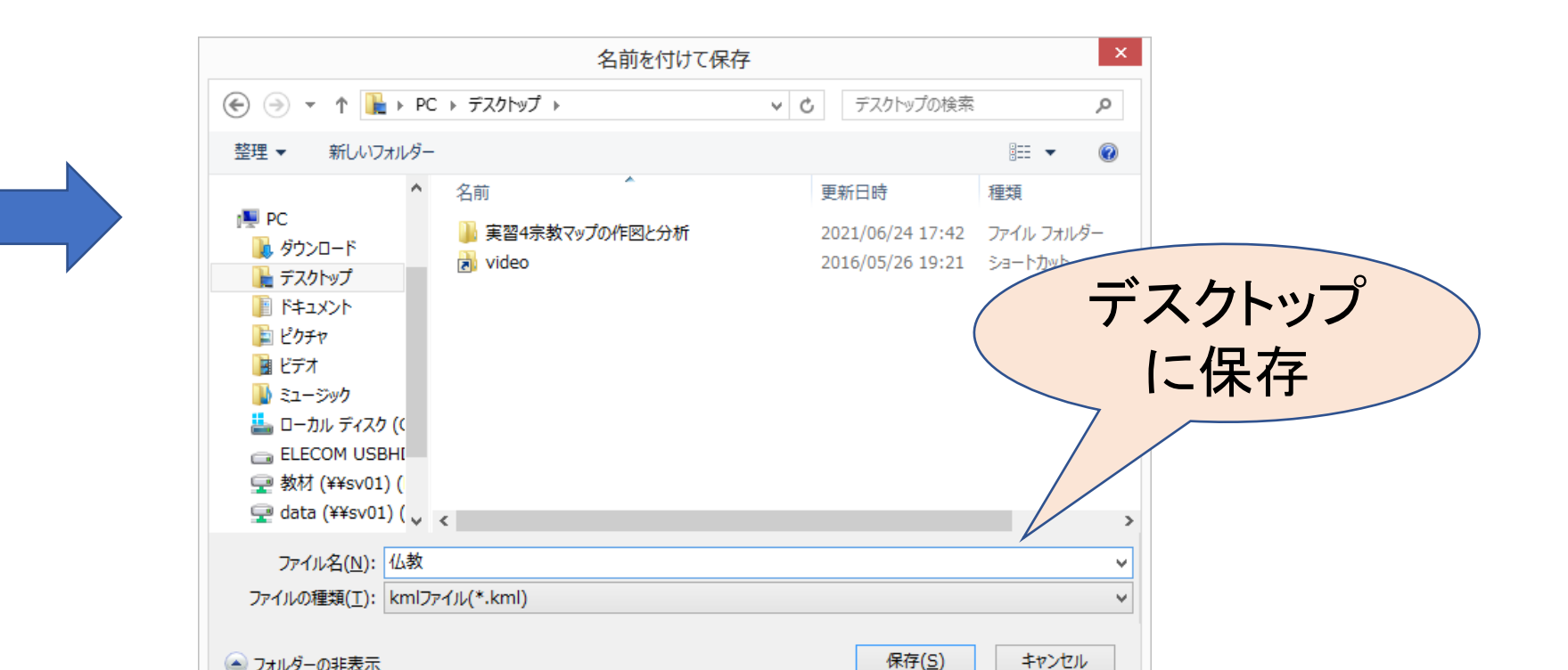

### ②各種設定をします。

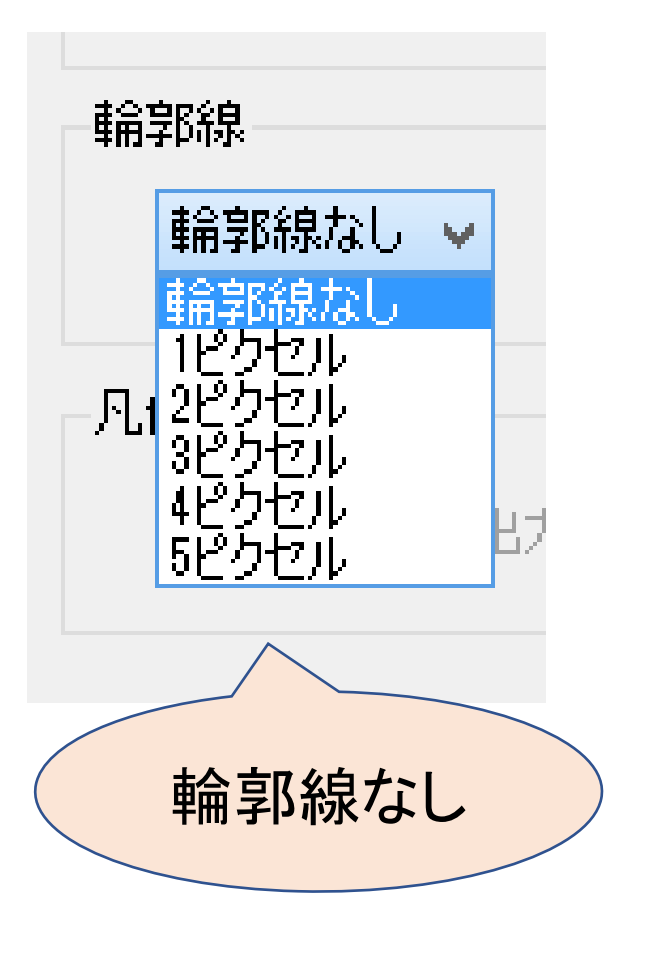

| 高さ            |         |
|---------------|---------|
| ☑ 高さを設定する     |         |
| 高さ            |         |
| ● 地面から ○ 海面から |         |
| 高さデータ         |         |
| 6:仏教徒 ~       |         |
| 最大の高さ 2000 km |         |
| ☑ 地面まで降ろす     |         |
|               | 地面から    |
| Regionタグの設定   | 2000kmの |
| □ 設定する        | 新田でグラフ  |
| 100 ピクセル以上    | 単四(ソリノ  |
| -1 ピクセル以下     |         |
|               |         |
|               |         |

### ③OKをクリックしたら KMLファイルを開きます

|                                                      | MANDARA10           | × |  |  |
|------------------------------------------------------|---------------------|---|--|--|
| C:¥Users¥student¥Desktop¥仏教.kmlを保存しました。このファイルを開きますか? |                     |   |  |  |
|                                                      | (はい(Y) いいえ(N) キャンセル |   |  |  |

### (5)棒グラフが表示されました。

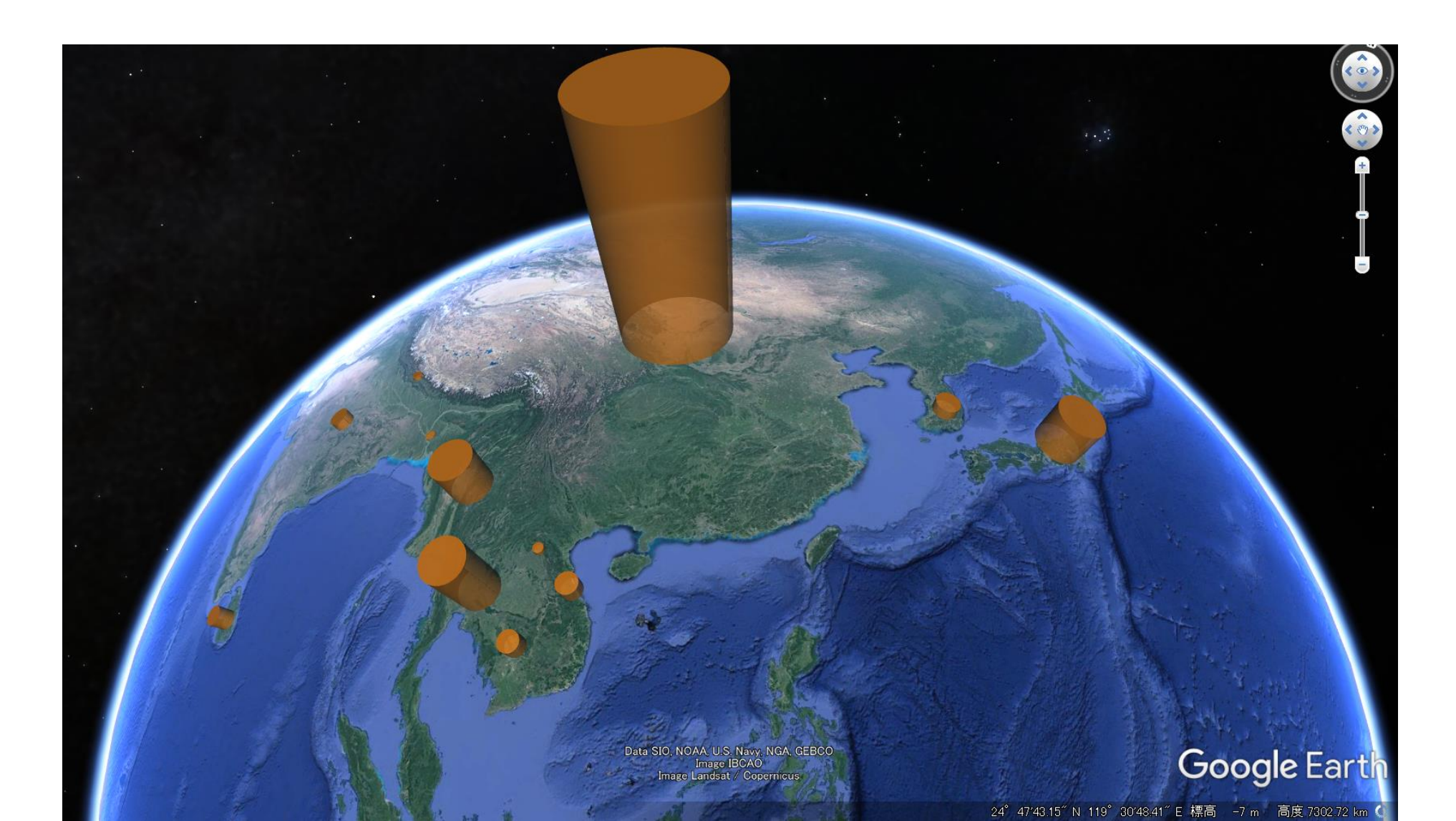

### (6) ほかの宗教でもグラフを 描いてみましょう。

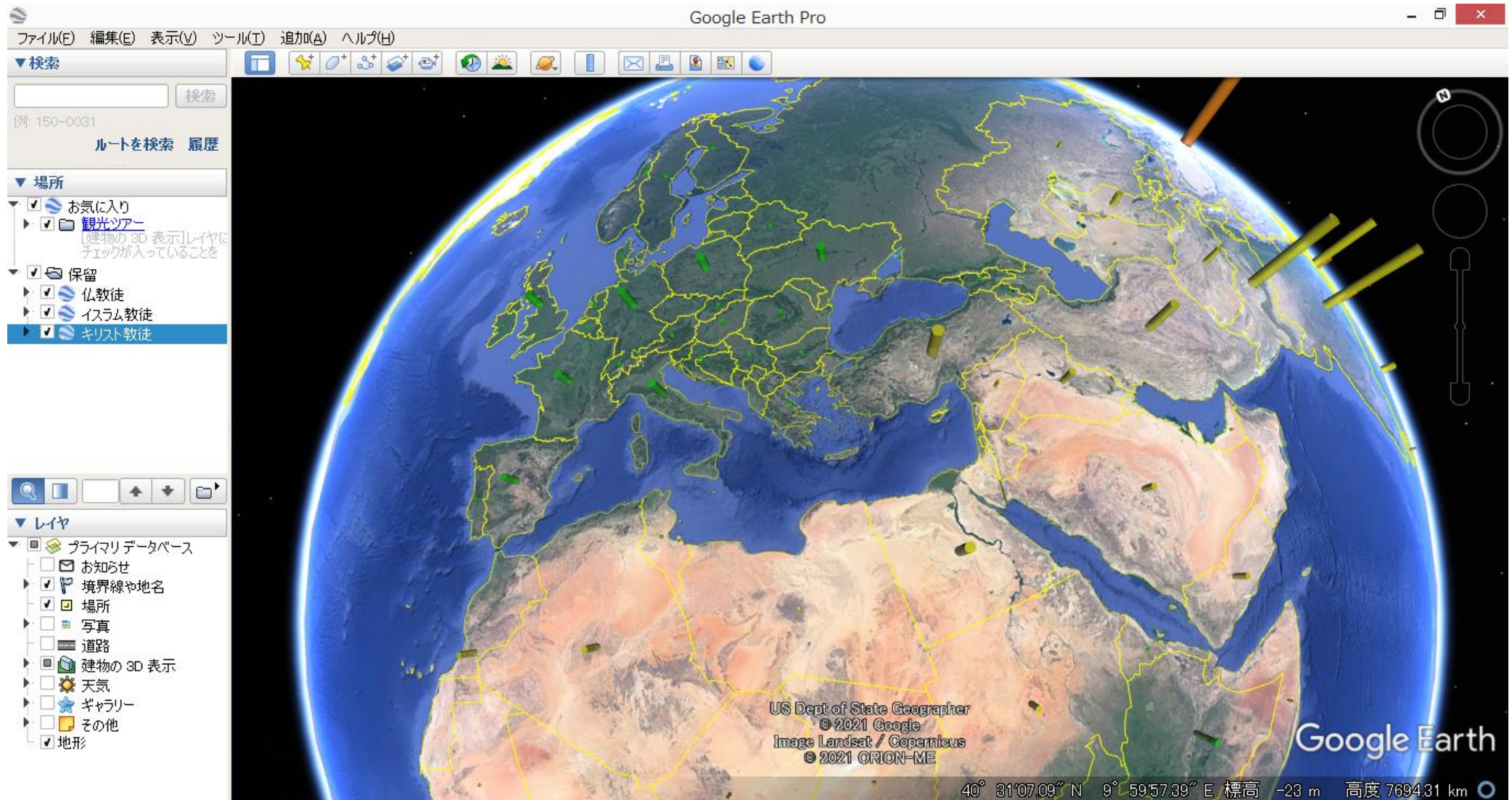

### (7)聖地を表示してみましょう。

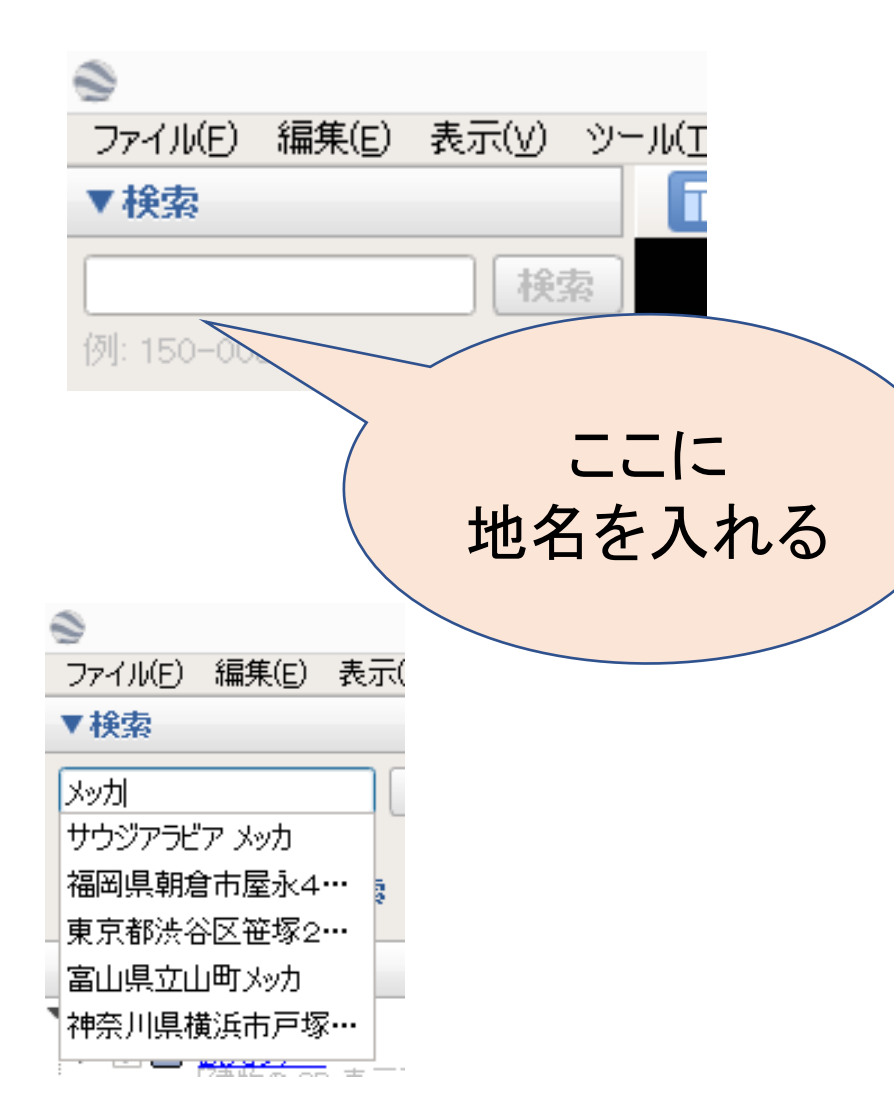

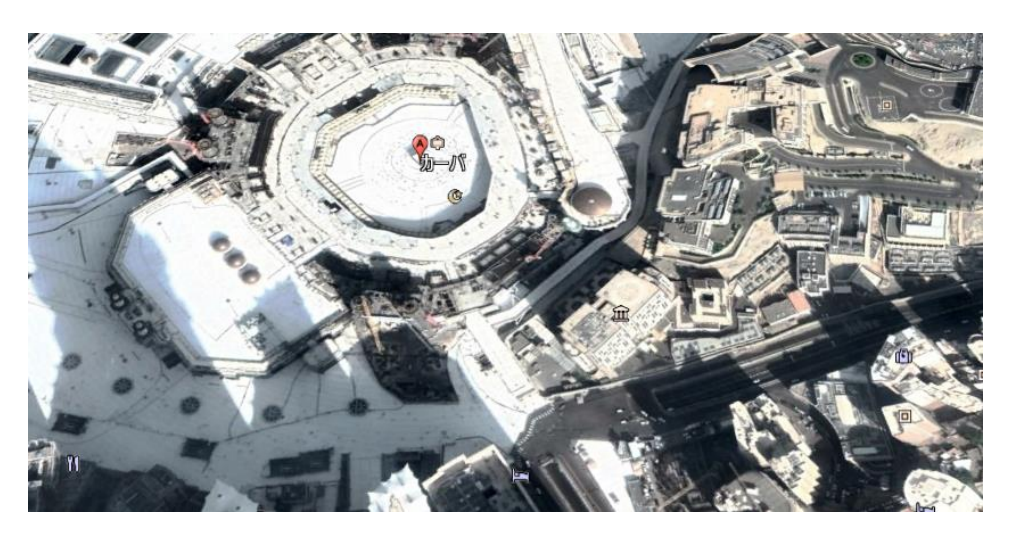

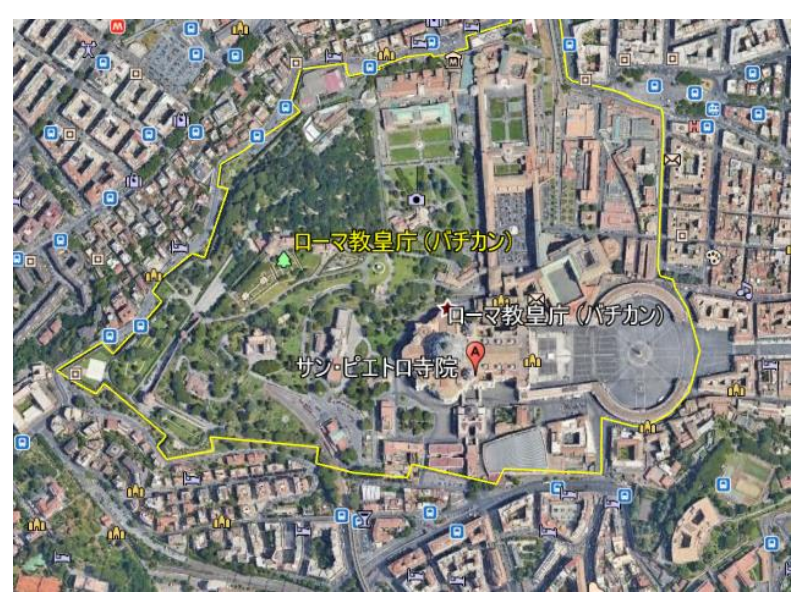